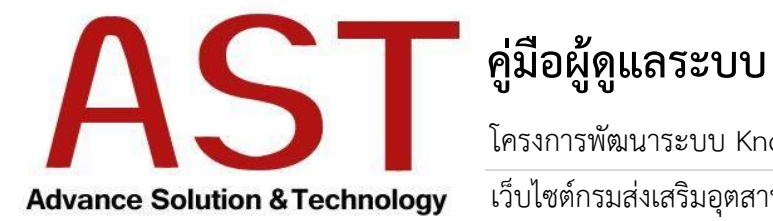

โครงการพัฒนาระบบ Knowledge data Warehouse และ ชุดบริการ เว็บไซต์กรมส่งเสริมอุตสาหกรรม กระทรวงอุตสาหกรรม

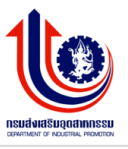

# สารบัญ

| วิธีการ Login เข้าระบบ        | 3  |
|-------------------------------|----|
| การบริหารจัดการเมนู           | 4  |
| การจัดการป้ายโฆษณา            | 9  |
| การจัดการผู้ใช้ระบบ           | 12 |
| การบริหารจัดการปฏิทินกิจกรรม  | 17 |
| การบริหารจัดการจัดซื้อจัดจ้าง |    |
| การบริหารจัดการบทความ         | 24 |
| วิธีการ Logout ออกจากระบบ     |    |

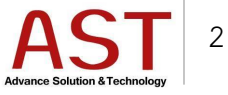

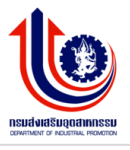

# วิธีการ Login เข้าระบบ

การเข้าสู่ Cpanel สามารถทำได้โดยเข้า ระบุ URL ของแต่ละหน่วยงาน สำหรับการจัดการหน้าเว็บไซต์ จากนั้นก็จะเข้าสู่หน้าล็อกอินของ Back end ดังภาพ

| DIP Department Of Industrial Promotion |  |
|----------------------------------------|--|
| 100                                    |  |
| Sign In Forgot Password                |  |
| Username                               |  |
| Password                               |  |
| Are u human ?                          |  |
| X C B                                  |  |
| Type Security Code                     |  |
| ➡J Sign In                             |  |
|                                        |  |
| Back To Site                           |  |
|                                        |  |

เข้าสู่หน้าจอระบบบริหารจัดการเว็บไซต์ โดยทางผู้ดูแลระบบสามารถกำหนด ชื่อผู้ใช้งาน และ รหัสผ่าน ให้กับ ผู้ใช้งานได้ไม่จำกัด พร้อมกับกำหนดสิทธิ์ของการเข้าถึงข้อมูล

- 1. ระบุข้อมูลดังนี้
  - O Username
  - O Password
  - O Captcha

คลิกปุ่ม Sing In เพื่อเข้าสู่ระบบ

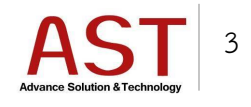

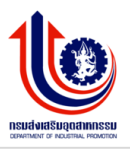

# การบริหารจัดการเมนู

- 1. การสร้างเมนู
  - 1.1 คลิกเมนู ระบบบริหารการจัดการเมนู ระบบแสดงดังรูป

| กรง    | มส่งเสริมอุตสาหกรรม<br>โร่งเสริมอุตสาหกรรม            |                             | 0 🎍 My Account 🗸 |  |
|--------|-------------------------------------------------------|-----------------------------|------------------|--|
| - Marc |                                                       | Dashboard Summary Info atte |                  |  |
|        | admintest1<br>Last Login :<br>03:36 September 9, 2016 |                             |                  |  |
|        |                                                       |                             |                  |  |
| ъ      | ระบบบริหารการจัดการบทความ <sup>&lt;</sup>             |                             |                  |  |

# 1.2 คลิกเลือกเมนู ระบบแสดงดังรูป

| กร | มส่งเสริมอุตสาหกรรม<br>เริ่มสรีบอกรางกรรม             | Ξ                       |                                                          |           |                        |                        | <b>_</b> 0 | 🛔 My Account 🗸 |
|----|-------------------------------------------------------|-------------------------|----------------------------------------------------------|-----------|------------------------|------------------------|------------|----------------|
| ųш |                                                       | Menu Management List Of | All Menu                                                 |           |                        |                        |            |                |
|    | admintest1<br>Last Login :<br>03:56 September 9, 2016 | ເລືອກ ໝາມູ              | เดือกดำแหน่งของเมนู                                      | ສຮ້າຈເມນູ | á                      |                        |            |                |
|    |                                                       |                         | ที่⊥ี<br>เมนูเว็บไซต์ ศูนย์ส่งเสริมอุตสาหกรรมภาค<br>ชื่1 |           | nnen fi                |                        |            |                |
| ø  |                                                       |                         | אן אוועד אווידען א                                       |           | ประเภทเมนู<br>Link URL | Vink ภายใน Link ภายนอก |            |                |
|    |                                                       |                         |                                                          |           | Layout                 | เลือก Layout           |            | Ŧ              |
|    |                                                       |                         |                                                          |           | Link URL               |                        |            |                |
|    | ระบบบริหารการจัดการป้าย<br>โฆษณา <                    |                         |                                                          |           | Position               | เลือกด่าแหน่งของเมนู   |            | Ţ              |
|    | 🔚 การจัดการป้ายโฆษณา                                  |                         |                                                          |           | สถานะ                  | 💽 เผยแพร่ 🔄 ไม่เผยแพร่ |            |                |
|    | 🗁 การจัดการหมวดหมู่ป้าย<br>โฆษณา                      |                         |                                                          |           |                        | Submit                 |            |                |

1.3 ระบบแสดงเมนูตามที่เลือก ระบบแสดงดังรูป

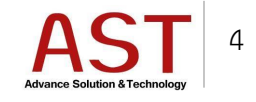

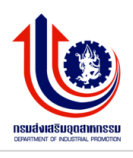

| กร | มส่งเสริมอุตสาหกรรม<br>ย์ส่งเสริมอุตสาหกรรมภาคที่ 1   | =                                              |          |            |                        | <b>_</b> 0 | 🛔 My Account 🗸 |
|----|-------------------------------------------------------|------------------------------------------------|----------|------------|------------------------|------------|----------------|
|    |                                                       | Menu Management List Of All Menu               |          |            |                        |            |                |
|    |                                                       | เลือก เมนุ เว็บไซด์ ศูนย์ส่งเสริมอุดสาหกรรม. ฯ | r        |            |                        |            |                |
|    | admintest1<br>Last Login :<br>03:56 September 9, 2016 | Drag and Drop to reorder menu list             | ĸ        | ສຮ້າงເມນູ  |                        |            |                |
|    |                                                       |                                                |          | ชื่อเมนู   |                        |            |                |
| 8  |                                                       | = เกี่ยวกับหน่วยงาน                            | °        | ประเภทเมนู | Cink ภายใน Link ภายนอก |            |                |
| B  | ระบบบริหารการจัดการบทความ <sup>&lt;</sup>             | = ประวัติหน่วยงาน                              | ۰.       | Laurut     | after Laurah           |            |                |
|    | ระบบบริหารการจัดการป่าย                               |                                                |          | Layout     | Labn Layout            |            |                |
|    | โฆษณา <                                               | = วิสัยทัศน์/พันธกิจ                           | °        | Link URL   |                        |            |                |
| *  | การจัดการผู้ใช้ระบบ <                                 | = โครงสร้างองค์กร                              | °        | Position   | เลือกดำแหน่งของเมนู    |            | v              |
| Q  |                                                       | = งานบริการ                                    | •        | สถานะ      | 💽 เผยแพร่ 🕖 ไม่เผยแพร่ |            |                |
| m  | ระบบบริหารการจัดการปฏิทิน                             | = วิสาหกิจชุ่มชน                               | °,       |            | Submit                 |            |                |
|    | กิจกรรม <                                             | = สอบ.                                         | <b>ہ</b> |            |                        |            |                |

- 1.4 กรอกรายละเอียดเพื่อสร้างเมนูใหม่ ดังนี้
  - ชื่อเมนู : กรอกชื่อเมนู
  - ประเภทเมนู : เลือกชนิดเมนูเป็น Link ภายใน หรือ เป็น Link ภายนอก
  - Layout : เลือกรูปแบบการแสดงผลข้อมูล

| ก  | รมส่งเสริมอุดสาหกรรม                                  | =                                               |                  |                                                                     | 🔮 💄 My Account 🗸                                                |
|----|-------------------------------------------------------|-------------------------------------------------|------------------|---------------------------------------------------------------------|-----------------------------------------------------------------|
| ឡា | แขลงเสรมสุดสาหกรรมภาคท 1                              | Menu Management List Of All Menu                |                  | Capture Rectangular Region <ctrl+prts< th=""><th></th></ctrl+prts<> |                                                                 |
|    |                                                       | เลือก เมนุ เมนูเว็บไซต์ ศูนย์ส่งเสริมอุตสาหกรรม | v                |                                                                     |                                                                 |
|    | admintest1<br>Last Login :<br>03:56 September 9, 2016 | Drag and Drop to reorder menu list              | ສຮ້າงເມນູ<br>X   |                                                                     |                                                                 |
|    |                                                       | = เกี่ยวกับหน่วยงาน                             | °                | 1 ข้อเมนู เมนูใหม่<br>2 ประเภทเมนู 💽 Link ภายให                     | Link ภายนอก                                                     |
| ⊳  |                                                       | = ประวัติหน่วยงาน                               | <u>,</u> 0       |                                                                     |                                                                 |
|    | ระบบบริหารการจัดการป้าย<br>โฆษณา <                    | = วิสัยทัศน์/พันธกิจ                            | °°               | Link URL เนื้อหา                                                    |                                                                 |
| *  | การจัดการผู้ใช้ระบบ <                                 | = โครงสร้างองศ์กร                               | <mark>،</mark> ٥ | າໝາລານເປັນນັ້ນ<br>ການລານເປັນນີ້<br>Position ໝາລານແບບ C              | umbnail<br>st<br>Illanse List                                   |
| Q  |                                                       | = งานบริการ                                     | °.               | หมวดหมู่แบบ Tl<br>หมวดหมู่แบบ M<br>สถานะ หมวดหมู่แบบ V              | umbnail List<br>agazine (KM เท่านั้น)<br>deo List (KM เท่านั้น) |
| *  | ระบบบริหารการจัดการปฏิทิน                             | = วิสาหกิจชุมชน                                 | °,               | หมวดหมู่แบบ 0<br>ต่าถามทัพบบ่อย<br>ต่าถามทัพบบ่อย                   | ownload (KM เท่านั้น)                                           |
| _  | กิจกรรม                                               | = สอป.                                          | 0 <sub>0</sub>   | ติดต่อเรา<br>ติดต่อเรา<br>ร้องเรียน                                 |                                                                 |
|    |                                                       | = CIMED                                         | 0                | ทั่วไป                                                              |                                                                 |

1.5 คลิกปุ่มเลือก ระบบแสดงดังรูป

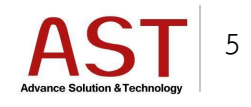

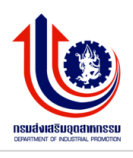

| กร | มส่งเสริมอุดสาหกรรม<br>เส่งเสริมอุดสาหกรรม            |                                                 |          |           |            |                            | My Account | Ŧ        |
|----|-------------------------------------------------------|-------------------------------------------------|----------|-----------|------------|----------------------------|------------|----------|
| 4. |                                                       | Menu Management List Of All Menu                |          |           |            |                            |            |          |
|    |                                                       | เลือก เมนุ เมนูเว็บไซด์ ศูนย์ส่งเสริมอุดสาหกรรม | Ψ.       |           |            |                            |            |          |
|    | admintest1<br>Last Login :<br>03:56 September 9, 2016 | Drag and Drop to reorder menu list              | х        | สร้างเมนู |            |                            |            |          |
|    |                                                       |                                                 |          |           | ชื่อเมนู   | เมนูใหม่                   |            |          |
| -  |                                                       | = เกี่ยวกับหน่วยงาน                             | ۰.       |           | ประเภทเมนู | 💽 Link ภายใน 💦 Link ภายนอก |            |          |
| B  |                                                       | = ประวัติหน่วยงาน                               | .0       |           |            |                            |            |          |
| 1  | ระบบบริหารการจัดการป้าย<br>โฆษณา <                    | = วิสัยทัศน์/พันธกิจ                            | ۰<br>۵   |           | Layout     | เนอหา                      | Y          | <u>*</u> |
| *  | การจัดการผู้ใช้ระบบ <                                 | = โครงสร้างองค์กร                               | °°       |           | Link URL   |                            |            |          |
| ~  | ระบบการจัดการ FAO <                                   | = งานบริการ                                     | <b>。</b> |           |            |                            |            |          |
| -  | สายแล้มระการโคกระปกิจิน                               | = วิสาหกิจชุ่มชน                                | ۰.       |           | Position   | เลือกต่าแหน่งของเมนู       | Ψ          |          |
|    | กิจกรรม <                                             | = สอน.                                          | ۰.       |           | สถานะ      | 💽 เผยแพร่ 🕖 ไม่เผยแพร่     |            |          |
| 8  | ระบบบริหารการจัดการจัดชื่อจัด<br>-                    | CIMED                                           | .0       |           |            | Submit                     |            |          |

1.6 ติ๊กเครื่องหมายถูกที่หน้าเนื้อหาที่ต้องการ จากนั้นคลิกปุ่ม Close ระบบแสดงดังรูป

| กร<br>ศูน | มส่งเสริมอุดสาหกรรม<br>ย์ส่งเสริมอุดสาหกรรมภาคที่ 1 | 3 | =<br>าย<br>Sear | การเนื้อหา                                                                                                    |              | Â              | 2     | 🖉 🛔 My Account 🗸 |
|-----------|-----------------------------------------------------|---|-----------------|----------------------------------------------------------------------------------------------------|--------------|----------------|-------|------------------|
|           | admintast                                           |   | #               | 1 ส่อบทความ                                                                                                    | ชื่อหมวดหมู่ | ภาษา           |       |                  |
|           | Last Login :<br>03:56 September 9, 2016             |   |                 | เรื่อง บัญชีรายชื่อผู้ผ่านการสรรทาและเลือกสรรเพื่อจัดจ่างเป็นพนักงานราชการทั่วไป                                            | ข่าวกิจกรรม  | *              |       |                  |
|           |                                                     |   |                 | ประกาศผลการสอบคัดเลือกลูกจ้างเหมาบริการ ตำแหน่งหนักงานชับรถชนต์ สุนย์ส่งเสริมอุตสาหกรรมภาคที่<br>1                          | ข่าวกิจกรรม  |                | เยนอก |                  |
| B         |                                                     |   |                 | ประกาศรายชื่อผู้มีสิทธิ์คัดเลือกตำแหน่งพนักงานชับรถยนด์ สูนย์ส่งเสริมอุดสาหกรรมภาคที่ 1                                     | ข่าวกิจกรรม  | *              |       | ٠                |
|           |                                                     |   |                 | ผู้อำนวยการสูบผลังเสริมอุตสาหกรรมภาคที่ 1 นายเจตนิพิฐ รอดภัย เป็ดการฝึกอบรม การพัฒนาดักยภาพผู้<br>ประกอบการ SMEs ผู้ตลาดจีน | ข่าวกิจกรรม  | *              |       |                  |
| 쓭         |                                                     |   |                 |                                                                                                    |              |                |       |                  |
| Q         |                                                     |   |                 |                                                                                                    |              | 2 Close        |       | ×                |
|           | ระบบบริหารการจัดการปฏิทิน<br>กิจกรรม <              |   |                 | = nau0                                                                                                    | สถานะ 🕑 เผยแ | พร่ ไม่เผยแพร่ |       |                  |

1.7 คลิกเลือก Position เพื่อเลือกเว็บไซต์ที่ต้องการเพิ่มเมนู และเลือกสถานะเผยแพร่บนเว็บไซต์ หรือ ไม่เผยแพร่บนเว็บไซต์ จากนั้นกดปุ่ม submit เพื่อบันทึกข้อมูล ระบบแสดงดังรูป

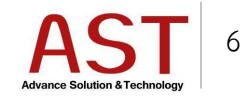

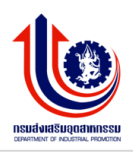

| กร   | มส่งเสริมอุตสาหกรรม<br>เชิ่งเสริมอุตสาหกรรม           |                                                 |                  |            |                                                            | My Account - |
|------|-------------------------------------------------------|-------------------------------------------------|------------------|------------|------------------------------------------------------------|--------------|
| - Ga |                                                       | Menu Management List Of All Menu                |                  |            |                                                            |              |
|      |                                                       | เลือก เมนุ เมนูเว็บไซด์ ศูนย์ล่งเสริมอุดสาหกรรม |                  |            |                                                            |              |
|      | admintest1<br>Last Login :<br>03:56 September 9, 2016 | Drag and Drop to reorder menu list              | х                | สร้างเมนู  |                                                            |              |
|      |                                                       | 1                                               |                  | ชื่อเมนู   | ເມບູໃหม่                                                   |              |
| •    |                                                       | = เกี่ยวกับหน่วยงาน                             | <b>,</b> 0       | ประเภทเมนู | 💽 Link ภายใน 💦 Link ภายนอก                                 |              |
| B    |                                                       | = ประวัติหน่วยงาน                               | ٥,               | Lavout     | เนื้อหา                                                    |              |
| 1    | ระบบบริหารการจัดการป้าย<br>โฆษณา <                    | = วิสัยทัศน์/พันธกิจ                            | <b>ە</b>         | Layout     | เลือก                                                      |              |
| 쓭    | การจัดการผู้ใช้ระบบ <                                 | = โครงสร้างองค์กร                               | <mark>،</mark> ٥ |            |                                                            |              |
| Q    |                                                       | = งานบริการ                                     | °.               |            | category/ac1/2016-09-05-10-46-57                           |              |
| m    | ระบบบริหารการจัดการปฏิทิน                             | = วิสาหกิจชุมชน                                 | ••               | Position   | <ul> <li>และเกาะสุด สีมารถสายสุดสายเราะนายายา 1</li> </ul> |              |
|      |                                                       | = สอช.                                          | ۰.               | 2 สถานะ    |                                                            |              |
|      | ระบบบริหารการจัดการจัดชื้อจัด<br>ว่าง                 | = CIMED                                         | ٥,               |            | Submit 3                                                   |              |

- การกำหนดตำแหน่งของเมนู
   2.1 เลื่อนเมาท์ชี้แถบเมนูสีน้ำเงินที่ต้องการให้เป็นลูกศรสี่ทิศ ระบบแสดงดังรูป

| กร  | มส่งเสริมอุดสาหกรรม                                   | =                                               |                |            | i                                            | My Account 🗸 |
|-----|-------------------------------------------------------|-------------------------------------------------|----------------|------------|----------------------------------------------|--------------|
| ศูน | ย์ส่งเสริมอุดสาหกรรบภาคที่ 1                          | Menu Management List Of All Menu                |                |            |                                              |              |
|     |                                                       | เลือก เมนุ เมนูเว็บใชด์ ศูนย์ส่งเสริมอุดสาหกรรม | Ŧ              |            |                                              |              |
|     | admintest1<br>Last Login :<br>03:56 September 9, 2016 | Drag and Drop to reorder menu list              | х              | สร้างเมนู  |                                              |              |
|     |                                                       |                                                 |                | ชื่อเมนู   | เมนูโหม่                                     |              |
| 8   |                                                       | = เกี่ยวกับหน่วยงาน                             | <b>.</b> 0     | ประเภทเมนู | Vink ภายใน Link ภายนอก                       |              |
| ⊵   |                                                       | = ประวัติหน่วยงาน                               | <b>"</b> 0     | Lavout     | เนื้อหว                                      |              |
|     | ระบบบริหารการจัดการป้าย<br>โฆษณา <                    | = วิสัยทัศน์/พันธกิจ                            | <mark>،</mark> | La jour    | เลือก                                        |              |
| *   | การจัดการผู้ใช้ระบบ <                                 | = โครงสร้างองค์กร                               | <mark>0</mark> | 1.1.1.1    |                                              |              |
| Q   |                                                       | = งานบริการ                                     | <b>。</b> 0     | Link URL   | category/ac1/2016-09-05-10-46-57             | _            |
|     |                                                       | = วิสาหกิจขุมชน                                 | <b>。</b> 0     | Position   | เมนูเว็บไซด์ ศูนย์ส่งเสริมอุตสาหกรรมภาคที่ 1 | Ψ            |
|     | ระบบบรหารการจดการบฏที่น<br>กิจกรรม <                  | = สอช.                                          | °°             | สถานะ      | 💽 เผยแพร่ 🦳 ไม่เผยแพร่                       |              |
|     | ระบบบริหารการจัดการจัดชื่อจัด                         | = CIMED                                         | .0             |            | Submit                                       |              |

2.2 คลิกลากไปยังตำแหน่งที่ต้องการ จากนั้นกดปุ่ม Reorder Menu ด้านล่างเมนู เพื่อบันทึก ตำแหน่งเมนู

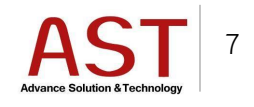

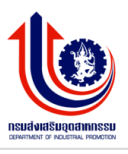

3. การแก้ไขเมนู

3.1เลือกเมนู : ทำการคลิกเลือกไซต์ที่ต้องการแก้ไขเมนู

3.2คลิกปุ่ม 🧬 ด้านท้ายเมนู

3.3ทำการแก้ไขข้อมูลทางด้านขวา

3.4คลิกปุ่ม Submit เพื่อบันทึกข้อมูล ระบบแสดงดังรูป

| ก    | รมส่งเสริมอุตสาหกรรม                  | =                                                                                     |          |           |            | 🔎 💄 Му Ассон                                 | unt <del>v</del> |
|------|---------------------------------------|---------------------------------------------------------------------------------------|----------|-----------|------------|----------------------------------------------|------------------|
| ମ୍ବୀ | เย้ส่งเสริมอุดสาหกรรมภาคที่ 1         | Menu Management List Of All Menu                                                      |          |           |            |                                              |                  |
|      | admintest1<br>Last Login :            | เลือก เมนุ เมนูเว็บไซต์ ศูนย์ส่งเสริมอุดสาหกรรม<br>Drag and Drop to reorder menu list | •<br>X   | ສຮ້າงເມນຸ |            |                                              |                  |
|      | 03:56 September 9, 2016               |                                                                                       |          | _         | ชื่อเมนู   | ເມນູໂໝ່                                      |                  |
| -    |                                       | = เกี่ยวกับหน่วยงาน                                                                   | <b>ہ</b> |           | ประเภทเมนู | 😪 Link ภายใน 💦 Link ภายนอก                   |                  |
| ۵    |                                       | = ประวัติหน่วยงาน                                                                     | ۰.       |           | Layout     | เนื้อหา                                      | Ŧ                |
|      | ระบบบริหารการจัดการป่าย<br>โฆษณา <    | = วิสัยทัศน์/พันธกิจ                                                                  | ۰,       |           |            | เลือก                                        |                  |
| *    | การจัดการผู้ใช้ระบบ <                 | = โครงสร้างองศ์กร                                                                     | <b>ہ</b> |           |            |                                              |                  |
| 9    | ระบบการจัดการ FAQ <                   | = งานบริการ                                                                           | ۰.       |           | Link URL   | category/ac1/2016-09-05-10-46-57             |                  |
|      | ระบบเริ่มารถารวัดการปฏิพิม            | = วิสาหกิจชุมชน                                                                       | <b>ہ</b> |           | Position   | เมนูเว็บไซด์ ศูนย์ส่งเสริมอุดสาหกรรมภาคที่ 1 | Ψ                |
|      | กิจกรรม <                             | = สอบ.                                                                                | <u>ە</u> |           | สถานะ      | 🔍 เผยแพร่ 🕖 ไม่เผยแพร่                       |                  |
|      | ระบบบริหารการจัดการจัดชื่อจัด<br>ว่าง | = CIMED                                                                               | ٥        |           |            | Submit                                       |                  |

- 4. การลบเมนู
  - 4.1 เลือกเมนู : ทำการคลิกเลือกไซต์ที่ต้องการลบเมนู
  - 4.2 คลิกปุ่ม 🧬 ด้านท้ายเมนู
  - 4.3 คลิกปุ่ม Delete ระบบแสดงดังรูป

| กร | มส่งเสริมอุดสาหกรรม                                   | =                                               |           |            | So 🖉 🔮 My Account                                | t∓ |
|----|-------------------------------------------------------|-------------------------------------------------|-----------|------------|--------------------------------------------------|----|
| 4. |                                                       | Menu Management List Of All Menu                |           |            |                                                  |    |
|    |                                                       | เลือก เมนุ เมนูเว็บไซต์ ศูนย์ส่งเสริมอุดสาหกรรม | ¥         |            |                                                  |    |
|    | admintest1<br>Last Login :<br>03:56 September 9, 2016 | Drag and Drop to reorder menu list              | х         | ແກ້ໄଅເມນູ  |                                                  |    |
|    |                                                       |                                                 |           | ชื่อเมนู   | เกี่ยวกับหน่วยงาน                                |    |
| -  | ระบบบริหารการจัดการเมนู <                             | = เกี่ยวกับหน่วยงาน                             | <b>"O</b> | ประเภทเมนู | 🕑 Link ภายใน 🦳 Link ภายนอก                       |    |
| B  |                                                       | = ประวัติหน่วยงาน                               | ۰,        | Layout     | เតือก Layout                                     | Ŧ  |
|    | ระบบบริหารการจัดการป้าย<br>โฆษณา <                    | = วิสัยทัศน์/พันธกิจ                            | ۰,        | Link LIRI  | rsteenry/2016-09-05-08-29-34/2016-09-05-08-27-54 |    |
| ** | การจัดการผู้ใช้ระบบ <                                 | = โครงสร้างองค์กร                               | ۰,        | Linkonz    |                                                  |    |
| -  |                                                       | = งานบริการ                                     | .0        | Position   | เมนูเวบไซด ดูนยลงเสรมอุดสาหกรรมภาคท 1            |    |
| Q  | ระบบการจัดการ FAQ <                                   |                                                 | *         | สถานะ      | C INDUMA TITNDUMA                                |    |
| #  | ระบบบริหารการจัดการปฏิทิน                             | = วิสาหกิจชุ่มชน                                | •         |            | Submit Delete                                    |    |
|    |                                                       | = สอช.                                          | <b>"O</b> |            |                                                  |    |

4.4 คลิกปุ่ม OK เพื่อยืนยันการลบเมนู ระบบแสดงดังรูป

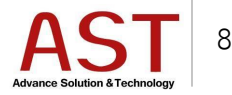

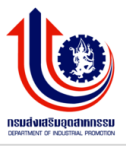

| 🔡 Ap | ps 🧀 work 🔀 Marina Expres                             | ss - FISH 🛛 🧕 Chewathai : Build a Lif | bsc3.08id.com savs:               | ×          |                                                  |
|------|-------------------------------------------------------|---------------------------------------|-----------------------------------|------------|--------------------------------------------------|
| กร   | มส่งเสริมอุดสาหกรรม                                   | =                                     | Are u sure deleting this record ? |            | 🛃 🔒 My Account 🗸                                 |
| ศุน  | มีส่งเสริมอุดสาหกรรมภาคที่ 1                          | Menu Management List Of All Menu      |                                   | OK         |                                                  |
|      |                                                       |                                       |                                   |            |                                                  |
|      |                                                       | ເລືອກ ເມນູ ເມນູເວັ                    | ป็บไซต์ ศูนย์ส่งเสริมอุดสาหกรรม ▼ |            |                                                  |
|      | admintest1<br>Last Login :<br>03:56 September 9, 2016 | Drag and Drop to reorder menu list    | х                                 | ແກ້ໄຫເມນູ  |                                                  |
|      |                                                       |                                       |                                   | ชื่อเมนู   | เกี่ยวกับหน่วยงาน                                |
| •    | ระบบบริหารการจัดการเมนู <                             | = เกี่ยวกับหน่วยงาน                   | ٥,                                | ประเภทเมนู | 🗸 Link ภายใน 💦 Link ภายนอก                       |
| Ь    |                                                       | = ประวัติหน่วยงาน                     | ٥,                                | lavout     | เลืออ   avoid                                    |
| -    | ระบบบริหารการจัดการป้าย<br>โฆษณา <                    | = วิสัยทัศน์/พันธกิจ                  | ٥.                                | 20,000     |                                                  |
|      |                                                       | = โครงสร้างองค์กร                     | 0                                 | Link URL   | category/2016-09-05-08-29-34/2016-09-05-08-27-54 |
| *    | การจัดการผู้ใช่ระบบ <                                 |                                       | \$-                               | Position   | เมนูเว็บไซด์ ศูนย์ส่งเสริมอุดสาหกรรมภาคที่ 1 🔹 🔻 |
| Q    |                                                       | = งานบริการ                           | ۰.                                | สถานะ      | 🕑 เผยแพร่ 🔄 ไม่เผยแพร่                           |
| #    | ระบบบริหารการจัดการปฏิทิน                             | = วิสาหกิจชุ่มชน                      | °,                                |            | Submit Delete                                    |
|      | กิจกรรม <                                             | = ನಂಕ                                 | 0                                 |            |                                                  |

## การจัดการป้ายโฆษณา

- 1. การสร้างป้ายโฆษณา
  - 1.1 คลิกเมนู ระบบบริหารการจัดการป้ายโฆษณา คลิก การจัดการป้ายโฆษณา ระบบแสดงดังรูป

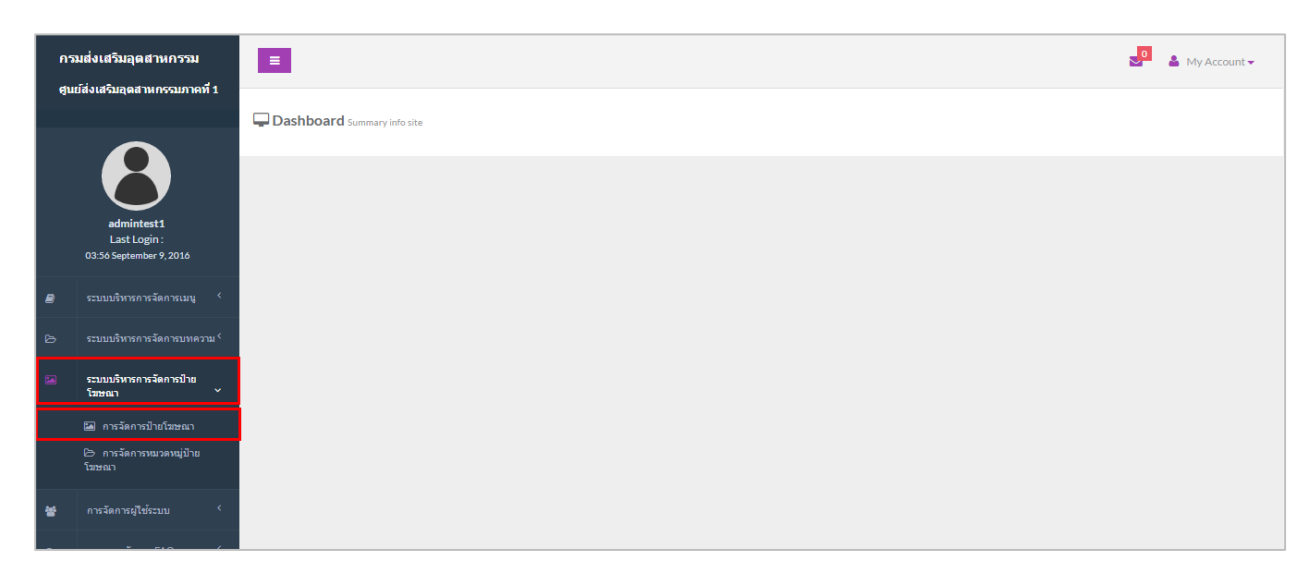

1.2 คลิกปุ่ม Create ระบบแสดงดังรูป

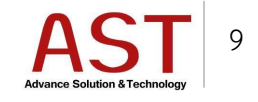

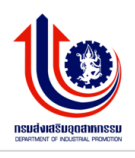

| กร   | มส่งเสริมอุดสาหกรรม                                   | E My Account                                                   | • |
|------|-------------------------------------------------------|----------------------------------------------------------------|---|
| ejui |                                                       | Banner Banner CRUD<br>Dashboard / Banner                       |   |
|      | admintest1<br>Last Login :<br>03:56 September 9, 2016 | ⊞ @ Clear Search 0                                             |   |
|      |                                                       | Create Remove Q.Search 🕹 Download                              |   |
| 8    |                                                       | No ชื่อป้าย ลิงก์                                              |   |
| ۵    |                                                       |                                                                |   |
|      | ระบบบริหารการจัดการป้าย<br>โฆษณา ั                    | 1 member nttp://www.op.go.tn/taiol/soctr/vegister/Uerauit.aspx |   |

# 1.3 กรอกรายละเอียดดังนี้

- ชื่อป้ายโฆษณา : ชื่อป้ายโฆษณา
- หมวดหมู่ : เลือกหมวดหมู่ของป้ายโฆษณา
- ลิงค์สำหรับป้ายโฆษณา : สำหรับใส่ลิงค์เมื่อคลิกที่ป้ายโฆษณาจะเข้าสู่หน้าเว็บไซต์นั้นๆ
- รูปภาพป้ายโฆษณา : อัพโหลดป้ายโฆษณา โดยคลิกปุ่ม Upload Thumbnail Image
- ป้ายชื่อ : ป้ายชื่อโฆษณา
- คำอธิบายรูป : คำอธิบายป้ายโฆษณา
- ใช้งาน : คลิกที่ช่องใช้งานเพื่อเผยแพร่หน้าเว็บไซต์

1.4 คลิกปุ่ม Save เพื่อบันทึกข้อมูล ระบบแสดงดังรูป

|   | admintest1<br>Last Login :<br>03:56 September 9, 2016  | Banner                                                                                                    |
|---|--------------------------------------------------------|----------------------------------------------------------------------------------------------------|
| , | ระบบบริหารการจัดการเมนู <                              | สิ่าเรียงรับและเร                                                                                                |
|   |                                                        | זאנג אינער אין אינער אינער אינער אינער אינער אינער אינער אינער אינער אינער אינער אינער אינער אינער אינער אינער א |
|   | ระบบบริหารการจัดการป้าย<br>ระบบบร                      | หมวดหนู่ เลือกหมวดหนู่ ▼                                                                                         |
|   |                                                        | ลิงค์สำหรับป้ายโฆษณา example : http://www.example.com                                                            |
|   | 🖴 การจดการบายเมษณา<br>⊵ิการจัดการหมวดหมู่ป้าย<br>โฆษณา | รูปภาพป้ายโรษณา Upload Thumbnail Image                                                                           |
|   | การจัดการผู้ใช้ระบบ <sup>&lt;</sup>                    | ป้ายชื่อ กรุณาระบุชื่อบทความ                                                                                     |
|   |                                                        | " กรณี ไม่เราบุระบบนอะปาชื่อหริงข่อ<br>มาให้ไห้                                                                  |
|   | ระบบบริหารการจัดการปฏิทิน<br>กิจกรรม <                 | <b>ศาอธินายรูป</b> กรุณาระบุชื่อมาทดวาม                                                                          |
|   | ระบบบริหารการจัดการจัดขึ้อจัด<br>จำง <                 | ำ กรณีโประบุระบบจะนำเชื่อหัวข่อ<br>มาได้ไห้                                                                      |
|   | อารตั้งค่าเว็บไซต์ 🔇                                   | ใข้งาน                                                                                                    |
|   |                                                        | Apply Change(s)                                                                                                  |

- 2. การแก้ไขป้ายโฆษณา
  - 2.1 คลิกชื่อป้ายโฆษณาที่ต้องการแก้ไข ระบบแสดงดังรูป

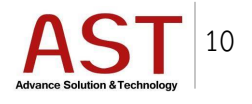

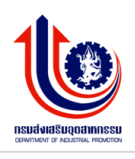

| กา  | มส่งเสริมอุดสาหกรรม<br>เชิ่มสริมอุดสาหกรรม            | E My Account 🗸                                                      |
|-----|-------------------------------------------------------|---------------------------------------------------------------------|
| HL. | ยดงเตอมสุดต เพทรามา ค.ศ. 1                            | Banner Banner CRUD                                                  |
|     |                                                       | Dashboard / Banner                                                  |
|     | admintest1<br>Last Login :<br>08:13 September 11,2016 | Clear Search                                                        |
|     |                                                       | Create Remove                                                       |
| ъ   |                                                       |                                                                     |
|     | ระบบบริหารการจัดการป้าย<br>โฆษณา                      | 1 member http://www.dip.go.th/tabid/36/ctl/Register/Default.aspx    |
|     | 🖾 การจัดการป้ายโฆษณา                                  | 2 calendar http://ipc1.dip.go.th/ปฏญหมกลกงรม/tabid/300/Default.aspx |
|     | 🗁 การจัดการหมวดหมู่ป้าย<br>โฆษณา                      | 3 km http://ipc1.dip.go.th/KMIPC1/tabid/257/Default.aspx            |

2.2 กรอกข้อมูลที่ต้องการแก้ไข แล้วคลิกปุ่ม Save เพื่อบันทึกข้อมูล ระบบแสดงดังรูป

| 8 | ระบบบริหารการจัดการเมนู <                         |                     |                                                           |
|---|---------------------------------------------------|---------------------|-----------------------------------------------------------|
|   | ระบบบริหารการจัดการบทความ <sup>&lt;</sup>         | ขื่อป่ายโฆษณ:       | * member                                                  |
|   | ระบบบริหารการจัดการป่าย<br>ระบะ                   | רפכונא              | aj external-banner 🔻                                      |
|   |                                                   | ลึงค์สำหรับป้ายโฆษณ | n http://www.dip.go.th/tabid/36/ctl/Register/Default.aspx |
|   | การจัดการป้ายโฆษณา การจัดการหมวดหมู่ป้าย<br>โฆษณา | รูปภาพป้ายโฆษะ      | Upload Thumbnail Image                                    |
| * | การจัดการผู้ใช้ระบบ <                             | รูปภาพปัจจุบ        | u                                                         |
| ¥ |                                                   |                     | สมัครสมาชิก                                               |
| â | ระบบบริหารการจัดการปฏิทิน<br>กิจกรรม <            |                     |                                                           |
|   | ระบบบริหารการจัดการจัดที่กจัด                     | ป้ายข               | อ กรุณาระบุช้อบทความ                                      |
|   | ล้าง <                                            |                     | " กรณีไประบุระบบจะปาขึ้อห้วย่อ<br>มาได้ให้                |
|   | คารตั้งค่าเว็บไซล์ <                              | ศาอธิบาย            | ป กรุณาระบุข้อบทความ                                      |
|   |                                                   |                     | " ครณีไม่ระบุระบบจะปาชื่อทัวข่อ<br>มาใส่ไท้               |
|   |                                                   | ใข้งา               | u 🗸                                                       |
|   |                                                   |                     | Cancel                                                    |

3. การลบป้ายโฆษณา

3.1 ติ๊กเครื่องหมายถูกที่ชื่อป้ายโฆษณาที่ต้องการลบ แล้วคลิกที่ปุ่ม Remove ระบบแสดงดังรูป

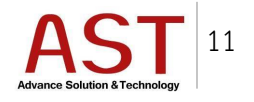

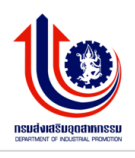

| กรมส่งเสริมอุดสาหกรรม<br>ศูนย์ส่งเสริมอุดสาหกรรมภาคที่ 1 |                                          | E My Account                                                        | • |  |  |  |  |  |  |
|----------------------------------------------------------|------------------------------------------|---------------------------------------------------------------------|---|--|--|--|--|--|--|
|                                                          |                                          | Banner Banner CRUD                                                  |   |  |  |  |  |  |  |
|                                                          |                                          | Dashboard / Banner                                                  |   |  |  |  |  |  |  |
|                                                          | admintest1                               | Clear Search                                                        |   |  |  |  |  |  |  |
|                                                          | Last Login :<br>08:15 September 11, 2016 | O Create ● Remove                                                   |   |  |  |  |  |  |  |
|                                                          |                                          | No 7/2010 - 200                                                     |   |  |  |  |  |  |  |
| ъ                                                        |                                          | โพษณา                                                               |   |  |  |  |  |  |  |
| -                                                        | ระบบบริหารการจัดการป้าย<br>โฆษณา         | 1 member http://www.dip.go.th/tabid/36/ctl/Register/Default.aspx    |   |  |  |  |  |  |  |
|                                                          | 🖾 การจัดการป้ายโฆษณา                     | 2 calendar http://ipc1.dip.go.th/slgwunanssu/tabid/300/Default.aspx |   |  |  |  |  |  |  |

# การจัดการผู้ใช้ระบบ

- 1. การกำหนดกลุ่มผู้ใช้ระบบ
  - 1.1 คลิกเมนู การจัดการผู้ใช้ระบบ ระบบแสดงดังรูป

| กร<br>ศน | มส่งเสริมอุดสาหกรรม<br>ย์ส่งเสริมอุดสาหกรรมภาคที่ 1   |  |
|----------|-------------------------------------------------------|--|
| -4       |                                                       |  |
|          |                                                       |  |
|          | admintest1<br>Last Login :<br>02:56 September 8, 2016 |  |
|          | ระบบบริหารการจัดการเมนู <                             |  |
|          |                                                       |  |
|          | ระบบบริหารการจัดการป้าย<br>โฆษณา <                    |  |
| *        | การจัดการผู้ใช้ระบบ <                                 |  |

1.2 คลิกปุ่ม Groups ระบบแสดงดังรูป

| กร    | มส่งเสริมอุตสาหกรรม<br>เส่งเสริมอุตสาหกรรม            |                                                                           | ど 🎍 My Account 🗸 |  |  |  |  |  |  |  |
|-------|-------------------------------------------------------|---------------------------------------------------------------------------|------------------|--|--|--|--|--|--|--|
| - Gui |                                                       | Users Group View All<br>Dashboard / Users Group                           |                  |  |  |  |  |  |  |  |
|       | admintest1<br>Last Login :<br>03:56 September 9, 2016 | Lusers Groups Send Email Send Email                                       | 0                |  |  |  |  |  |  |  |
|       |                                                       | Create                                                                    |                  |  |  |  |  |  |  |  |
| Ь     |                                                       | ID Name Description                                                       |                  |  |  |  |  |  |  |  |
| •     | ระบบบริหารการจัดการป้าย<br>โฆษณา <                    | 84         Group инятац bsc2           85        ]admin group инятац bsc2 |                  |  |  |  |  |  |  |  |
| *     | การจัดการผู้ใช้ระบบ <                                 | 86J data entry group имяац bsc2                                           |                  |  |  |  |  |  |  |  |

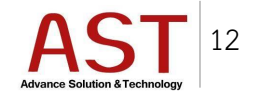

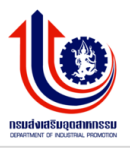

#### 1.3 คลิกปุ่ม Create ระบบแสดงดังรูป

| កទា<br>ឲ្យរេះ | เส่งเสริมอุดสาหกรรม<br>ส่งเสริมอุดสาหกรรมภาคที่ 1 |                                                 | My Account 🗸 |
|---------------|---------------------------------------------------|-------------------------------------------------|--------------|
|               |                                                   | Users Group View All<br>Dashboard / Users Group |              |
|               | admintest1<br>Last Login :                        | Lisers Croups Send Email                        | 0            |
|               | 03:56 September 9, 2016                           |                                                 |              |
| 8             | ระบบบริหารการจัดการเมนู <                         | Create Remove & Download                        |              |
| Ь             | ระบบบริหารการจัดการบทความ <sup>(</sup>            | Description                                     |              |

- 1.4 กรอกรายละเอียดดังนี้
  - Name \* : ชื่อกลุ่ม
  - Description : รายละเอียดกลุ่ม
  - Parent \* : เลือกประเภทกลุ่ม
- 1.5 คลิกปุ่ม Save เพื่อบันทึกข้อมูล ระบบแสดงดังรูป

| ก    | รมส่งเสริมอุดสาหกรรม                    | =                                                       |          |                                     | 👗 My Account 🗸 |
|------|-----------------------------------------|---------------------------------------------------------|----------|-------------------------------------|----------------|
| ଶ୍ୱୀ | เย็ส่งเสริมอุดสาหกรรมภาคที่ 1           |                                                         |          |                                     |                |
|      |                                         | Users Group View All<br>Home / Users Group / Add - Edit |          |                                     |                |
|      |                                         |                                                         |          |                                     |                |
|      | admintest1                              | HUsers Group View All                                   |          |                                     |                |
|      | Last Login :<br>03:56 September 9, 2016 |                                                         |          |                                     |                |
|      | ระบบหลิงกรอารวัดอารเบบ 🤇                | Users Group                                             |          |                                     |                |
|      |                                         | 4                                                       | Name *   |                                     |                |
|      |                                         | Descr                                                   | cription |                                     |                |
|      | ระบบบริหารการจัดการป้าย<br>โฆษณา <      |                                                         |          | <i>k</i>                            |                |
| *    | การจัดการผู้ใช้ระบบ <                   | Pa                                                      | Parent * | เลือกกลุ่มภายใต้ 🔻                  |                |
|      | ระบบการจัดการ FAO                       |                                                         | -        | Apply Change(s)     Save     Gancel |                |
|      |                                         |                                                         |          |                                     |                |

- 2. การสร้างผู้ใช้ระบบ
  - 2.1 คลิกปุ่ม Users ระบบแสดงดังรูป

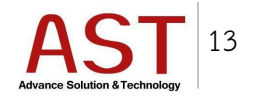

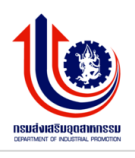

| กร<br>ศน                                              | มส่งเสริมอุดสาหกรรม<br>ย์ส่งเสริมอุดสาหกรรมภาคที่ 1 | Ξ                                      |                                                      |                |          |            |            |           |                               | 2      | My Account 🗸 |
|-------------------------------------------------------|-----------------------------------------------------|----------------------------------------|------------------------------------------------------|----------------|----------|------------|------------|-----------|-------------------------------|--------|--------------|
|                                                       |                                                     | <b>User Lists</b> Vie<br>Dashboard / U | w All Users<br>Jser Lists                            |                |          |            |            |           |                               |        |              |
| admintest1<br>Last Login :<br>03:56 September 9, 2016 |                                                     | <b>▲</b> Users<br>⊞ User List          | <ul> <li>Groups</li> <li>S View All Users</li> </ul> | Send Emai      |          |            |            |           |                               | 會 Cle  | ar Search 🔯  |
|                                                       |                                                     | OCreate                                | Remove                                               | A Download     | Q Search |            |            |           |                               |        |              |
| ь                                                     |                                                     | No                                     | Avatar                                               | Group          |          | Username   | First Name | Last Name | Email                         | Active | Action       |
|                                                       | ระบบบริหารการจัดการป้าย<br>โฆษณา <                  | 1                                      | ٢                                                    | admin group ทด | สอบ bsc2 | qwewqe     | eqeqe      | eqeqe     | qcdzczc@dad.com               | Active | Q 🕑          |
| *                                                     | การจัดการผู้ใช้ระบบ <sup>&lt;</sup>                 | 2                                      |                                                      | admin group ทด | สอบ bsc2 | admintest1 | admintest1 |           | acchsdfsdfsdforikez@gmail.com | Active | Q B          |

#### 2.2 คลิกปุ่ม Create ระบบแสดงดังรูป

| กร                         |                                         |           |                            |                          |                        |                   |          |            |            |           | 💄 🔒 My Account 🗸              |        |           |
|----------------------------|-----------------------------------------|-----------|----------------------------|--------------------------|------------------------|-------------------|----------|------------|------------|-----------|-------------------------------|--------|-----------|
| đu                         |                                         | Us<br>Das | <b>er Lis</b><br>shboar    | <b>ts</b> view<br>d / Us | All Users<br>ser Lists |                   |          |            |            |           |                               |        |           |
| admintest1<br>Last Login : |                                         | E         | <mark>≜</mark> Use<br>≣Use | ers<br>er Lists          | Groups                 | Send Ema          |          |            |            |           |                               | Ê Cle  | ar Search |
|                            | ระบบบริหารการจัดการเมนู <sup>&lt;</sup> | ſ         | 00                         | reate                    | Remove                 | <b>≛</b> Download | Q Search |            |            |           |                               |        |           |
| ъ                          | ระบบบริหารการจัดการบทความ <             | Ľ         | No                         |                          | Avatar                 | Group             |          | Username   | First Name | Last Name | Email                         | Active | Action    |
| •                          | ระบบบริหารการจัดการป้าย<br>โฆษณา <      |           | 1                          |                          | ٩                      | admin group we    | สอบ bsc2 | qwewqe     | eqeqe      | eqeqe     | qcdzczc@dad.com               | Active | Q B       |
| *                          | การจัดการผู้ใช้ระบบ <                   |           | 2                          |                          |                        | admin group ทศ    | สอบ bsc2 | admintest1 | admintest1 |           | acchsdfsdfsdforikez@gmail.com | Active | Q B       |

- 2.3 กรอกรายละเอียดดังนี้
  - Group / Level \* : กำหนดสิทธิ์ของผู้ใช้งาน
  - Username \* : ชื่อสำหรับเข้าระบบบริหารจัดการ
  - First Name \* : ชื่อผู้ใช้งาน
  - Last Name : นามสกุลผู้ใช้งาน
  - Email \* : อีเมล์ผู้ใช้งาน
  - Status \* : สถานะใช้งานของผู้ใช้งาน
  - Avatar : รูปภาพผู้ใช้งาน
  - New Password : รหัสผ่าน
  - Confirm Password : ยืนยันรหัสผ่าน
- 2.4 คลิกปุ่ม Save เพื่อบันทึกข้อมูล

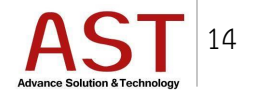

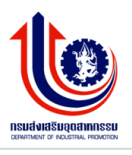

|    | admintest1<br>Last Login :              | Home / User Lists / Add-Edit             |
|----|-----------------------------------------|------------------------------------------|
|    | 03:56 September 9, 2016                 | Group / Level * Select v Create Password |
| 8  |                                         | Username* New Password                   |
| ß  |                                         | First Name *                             |
| 2  | ระบบบริหารการจัดการป้าย<br>โฆษณา <      | Last Name                                |
| *  | การจัดการผู้ใช้ระบบ <                   | Email *                                  |
| ્ય |                                         | Status* Inactive Active                  |
| #  | ระบบบริหารการจัดการปฏิทิน<br>กิจกรรม <  | Avatar Choose File No fsen               |
| 8  | ระบบบริหารการจัดการจัดชื่อจัด<br>จ้าง < |                                          |
|    | การตั้งค่าเว็บไซต์ <                    |                                          |

- วิธีการแก้ไขผู้ใช้งานระบบ
  - 3.1 คลิก Icon ดินสอ ด้านท้ายผู้ใช้งาน

| กร    | มส่งเสริมอุดสาหกรรม                      | Ξ          |                     |                   |                 |            |            |           |                               | <b>.</b> | My Account 🗸 |
|-------|------------------------------------------|------------|---------------------|-------------------|-----------------|------------|------------|-----------|-------------------------------|----------|--------------|
| ឲ្យបា | ขลงเลรมอุดสาหกรรมภาคท 1                  | User Lists | View All Users      |                   |                 |            |            |           |                               |          |              |
|       |                                          | Dashboard  | / User Lists        |                   |                 |            |            |           |                               |          |              |
|       |                                          | 💄 Users    | 🖶 Groups            | Send Email        |                 |            |            |           |                               |          |              |
|       | Last Login :<br>08:15 September 11, 2016 | ⊞User      | ists View All Users |                   |                 |            |            |           |                               | 會 Clea   | ar Search 🔅  |
| 8     |                                          | OCre       | ate ©Remove         | <b>≵</b> Download | <b>Q</b> Search |            |            |           |                               |          |              |
| ß     |                                          | No         | Avatar              | Group             |                 | Username   | First Name | Last Name | Email                         | Active   | Action       |
|       | ระบบบริหารการจัดการป้าย<br>โฆษณา <       | 1          | ٧                   | admin group ทดสอ  | บบ bsc2         | qwewqe     | eqeqe      | eqeqe     | qcdzczc@dad.com               | Active   | Q            |
|       | การจัดการผู้ใช้ระบบ <                    | 2          |                     | admin group ทดสอ  | อบ bsc2         | admintest1 | admintest1 |           | acchsdfsdfsdforikez@gmail.com | Active   | Qß           |

3.2 กรอกรายละเอียดที่ต้องการแก้ไข แล้วคลิกปุ่ม Save เพื่อบันทึกข้อมูล ระบบแสดงดังรูป

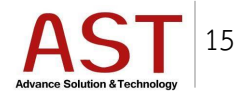

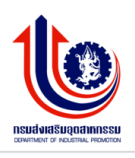

| กร | รมส่งเสริมอุดสาหกรรม<br>                | =                             |                          |                    | 🛃 🛓 My Account 🗸                                         |
|----|-----------------------------------------|-------------------------------|--------------------------|--------------------|----------------------------------------------------------|
| ęu | ยสงเสรมอุดสาหกรรมภาคท 1                 | User Lists View All Users     |                          |                    |                                                          |
|    |                                         | Home / User Lists / Add - Edi |                          |                    |                                                          |
|    | admintest1                              | User Lists View All Users     |                          |                    |                                                          |
|    | 08:15 September 11, 2016                | Group / Level *               | admin group ทดสอบ bsc2 🔹 |                    | Leave blank if you don't want to change current password |
| 8  |                                         | Username *                    | qwewqe                   | New Password       |                                                          |
| ۵  |                                         | First Name*                   | eqeqe                    | Confirm Password   |                                                          |
|    | ระบบบริหารการจัดการป้าย<br>โฆษณา <      | Last Name                     | eqeqe                    |                    |                                                          |
| *  | การจัดการผู้ใช้ระบบ <                   | Email *                       | qcdzczc@dad.com          |                    |                                                          |
| Q  |                                         | Status*                       | Inactive Active          |                    |                                                          |
| #  | ระบบบริหารการจัดการปฏิทิน<br>กิจกรรม <  | Avatar                        | Choose File No fsen      |                    |                                                          |
|    | ระบบบริหารการจัดการจัดชื่อจัด<br>จ้าง < |                               |                          | Chancel            |                                                          |
|    | การตั้งค่าเว็บไซต์ <                    |                               | Crephy                   | الخناقا والمتعادية |                                                          |

- 4. วิธีการลบผู้ใช้งานระบบ
  - 4.1 คลิกเครื่องหมายถูกหน้าชื่อผู้ใช้งานที่ต้องการลบ คลิกปุ่ม Remove ระบบแสดงดังรูป

| กร | มส่งเสริมอุดสาหกรรม                | =                                                          |                                   |            |            |           |                               | <b>.</b> | My Account 🗸 |
|----|------------------------------------|------------------------------------------------------------|-----------------------------------|------------|------------|-----------|-------------------------------|----------|--------------|
| ЧШ |                                    | <b>User Lists</b> View All Users<br>Dashboard / User Lists |                                   |            |            |           |                               |          |              |
|    | admintest1<br>Last Login :         | Lisers Sroups                                              | Send Email                        |            |            |           |                               | ≜ Cle    | ar Search    |
| 8  | 5.50 ระบบบริหารการจัดการเมนู <     | Create Remove                                              | <b>≛</b> Download <b>Q</b> Search |            |            |           |                               |          |              |
| ь  |                                    | No Avatar                                                  | Group                             | Username   | First Name | Last Name | Email                         | Active   | Action       |
|    | ระบบบริหารการจัดการป้าย<br>โฆษณา < | 1 🔽 🔘                                                      | admin group ทดสอบ bsc2            | qwewqe     | eqeqe      | eqeqe     | qcdzczc@dad.com               | Active   | Q 3          |
| *  | การจัดการผู้ใช้ระบบ <              | 2                                                          | admin group ทดสอบ bsc2            | admintest1 | admintest1 |           | acchsdfsdfsdforikez@gmail.com | Active   | Qß           |

4.2 คลิกปุ่ม OK ยืนยันการลบ

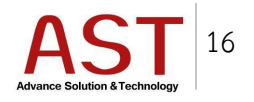

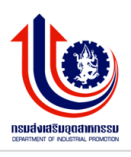

| 🔡 Ap | ops 🧀 work 🔀 Marina Expres                            | is - FISH 🛛 🧕 Chewathai : Build a Lif               | bsc3 08id.com savs:         |                      | ×         |                               |          |              |
|------|-------------------------------------------------------|-----------------------------------------------------|-----------------------------|----------------------|-----------|-------------------------------|----------|--------------|
| กร   | มส่งเสริมอุตสาหกรรม<br>                               | =                                                   | are u sure removing selecte | d rows ?             | _         |                               | <b>.</b> | My Account 🗸 |
| สุบ  | เย่สงเสริมอุดสาหกรรมภาคที่ 1                          | User Lists View All Users<br>Dashboard / User Lists |                             | ОК                   | Cancel    |                               |          |              |
|      | admintest1<br>Last Login :<br>03:56 September 9, 2016 | 👗 Users 🔮 Groups 🔤 S                                | end Email                   |                      |           |                               | 술 Clear  | r Search     |
|      |                                                       | Create Remove                                       | vnload <b>Q</b> Search      |                      |           |                               |          |              |
| ۵    |                                                       | No Avatar Group                                     | U                           | Jsername First Name  | Last Name | Email                         | Active   | Action       |
| -    | ระบบบริหารการจัดการป้าย<br>โฆษณา <                    | 1 🔽 🕑 adming                                        | group ทดสอบ bsc2 q          | Iwewde edede         | eqeqe     | qcdzczc@dad.com               | Active   | Q            |
| *    | การจัดการผู้ใช้ระบบ <                                 | 2 admin s                                           | group ทดสอบ bsc2 อ          | dmintest1 admintest1 |           | acchsdfsdfsdforikez@gmail.com | Active   | Q            |

# การบริหารจัดการปฏิทินกิจกรรม

1. การสร้างกิจกรรม

1.1 คลิกเมนู ระบบบริหารการจัดการปฏิทินกิจกรรม ระบบแสดงดังรูป

| กร  | มส่งเสริมอุดสาหกรรม                                 |                             | 🛔 My Account 🗸 |
|-----|-----------------------------------------------------|-----------------------------|----------------|
| ศูน | ย้ส่งเสร็บอุดสาหกรรบภาคที่ 1                        | Cashboard Summary info site |                |
|     | admintest1<br>Last Login :<br>0356 September 9,2016 |                             |                |
|     |                                                     |                             |                |
| ь   |                                                     |                             |                |
|     | ระบบบริหารการจัดการป้าย<br>โฆษณา <                  |                             |                |
| *   | การจัดการผู้ใช้ระบบ <                               |                             |                |
| Q   |                                                     |                             |                |
| Ċ   | ระบบบริหารการจัดการปฏิทิน<br>กิจกรรม <              |                             |                |
| •   | ระบบบริหารการจัดการจัดชื้อจัด<br>จำง <              | Rename                      |                |

1.2 คลิกปุ่ม Create ระบบแสดงดังรูป

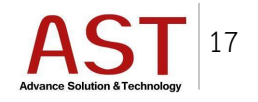

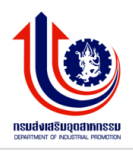

| กร  | มส่งเสริมอุดสาหกรรม                                   | ≡               |                      |                         |                     |                        |                 |                |            |                    |                 |             |                                         | _             | ≗ My Account <del>▼</del> |
|-----|-------------------------------------------------------|-----------------|----------------------|-------------------------|---------------------|------------------------|-----------------|----------------|------------|--------------------|-----------------|-------------|-----------------------------------------|---------------|---------------------------|
| TES |                                                       | ระบบา<br>Dashba | บริหารก<br>pord ( cr | ารจัดการปฏิ             | ทินกิจกรรม Cale     | endar                  |                 |                |            |                    |                 |             |                                         |               |                           |
|     |                                                       | Dashbo          | idiu / se            | ושרינו וזכו איכעעע      | าเวบรู้ไหน่งการม    |                        |                 |                |            |                    |                 |             |                                         |               |                           |
|     | admintest1<br>Last Login :                            |                 |                      |                         |                     |                        |                 |                |            |                    |                 |             |                                         |               | 🗊 Clear Search            |
|     | 04:18 September 16, 2016<br>ระบบบริหารการจัดการเมนู < | c               | Create               | Remove                  | <b>≵</b> Download   | 🖹 รายการของฉัน 🛛 [     | 🖹 รายการทั้ง    | ทมด            |            |                    |                 |             |                                         |               |                           |
|     | ระบบบริหารการจัดการบทความ <                           | No              | ,                    | ข้อมูลจากระบบ<br>MEMBER | เ ประเภท<br>กิจกรรม | ชื่อหน่วยงานที่<br>จัด | ชื่อ<br>กิจกรรม | ราย<br>ละเอียด | ปิงบประมาณ | วันที่เริ่ม<br>แผน | วันที่จบ<br>แผน | สถาน<br>ที่ | สร้างโดย                                | วันที่สร้า    | a Action                  |
|     |                                                       | 1               |                      | N                       | เงิน<br>ทุนหมุนเวีย | น                      | eqwewe          | weweqe         |            | 2016-09-<br>03     | 2016-09-<br>08  | eqeqw       | ศูนย์ส่งเสริมอุตสาหกรรมภาคที่<br>1 TEST | 2016-09<br>13 | · (2)                     |
|     | ระบบบริหารการจัดการป้าย<br>โฆษณา <                    |                 |                      |                         |                     |                        |                 |                |            |                    |                 |             |                                         |               |                           |
| *   | การจัดการผู้ใช้ระบบ <                                 |                 |                      |                         |                     |                        |                 |                |            |                    |                 |             |                                         |               |                           |

1.3 ทำการกรอกรายละเอียดตามฟิลด์ที่กำหนด
 1.4 คลิกปุ่ม Save เพื่อบันทึกข้อมูล ระบบแสดงดังรูป

| กร  | มส่งเสริมอุดสาหกรรม<br>ส่งเสริมอุดสาหกรรม             |                                                                                                    | ど 🎍 My Account 🗸 |
|-----|-------------------------------------------------------|----------------------------------------------------------------------------------------------------|------------------|
| TES |                                                       | ระบบบริหารการจัดการปฏิทินกิจกรรม <sub>Calendar</sub><br>Home / ระบบบริหารการจัดการปฏิทินกิจกรรม / Add-Edit |                  |
|     | admintest1<br>Last Login :<br>04:18 September 16,2016 | ⊞<br>ปถึงทีมเดือกรรม                                                                                       |                  |
|     |                                                       | มรู(งเหางกางง<br>                                                                                          |                  |
|     | ระบบบริหารการวัดการบทดาวบ. <sup>6</sup>               | ประมาทกิจกรรม ประมาทกิจกรรม 🔻                                                                              |                  |
| 5   |                                                       | ห้วย่อกิจกรรม                                                                                              |                  |
|     | ระบบบรหารการจดการบาย<br>โฆษณา <                       | รายละเอียดกิจกรรม                                                                                          |                  |
| *   | การจัดการผู้ใช้ระบบ <                                 |                                                                                                    |                  |
| Q   |                                                       |                                                                                                    |                  |
|     | ระบบบริหารการจัดการปฏิทิน<br>กิจกรรม                  | รายละเอียดเพิ่มเติม                                                                                        |                  |
| •   | ระบบบริหารการจัดการจัดชื่อจัด                         |                                                                                                    |                  |
|     |                                                       | คุณสมบริติผู้เข้าร่วม Choose File No file chosen                                                           |                  |
|     | การตั้งค่าเว็บไซต์ <                                  | จังหวัดที่ให้บริการ จังหวัดที่ให้บริการ ▼                                                                  |                  |
|     |                                                       | สถานที่จัดกิจกรรม                                                                                          |                  |
|     |                                                       | วันและเวลาที่ต่ำเนินกิจกรรม                                                                                |                  |
|     |                                                       | เมอร์โทรทน่วยงาน กสอ.ที่ไห้บริการ                                                                          |                  |
|     |                                                       | FAX ของหน่วยงาน คสอ ที่ไปห้เริการ                                                                          |                  |
|     |                                                       |                                                                                                    |                  |
|     |                                                       | ענציוער 🖂 🔤                                                                                                |                  |
|     |                                                       | วันสั้นสุดกัจกรรม                                                                                          |                  |
|     |                                                       |                                                                                                    |                  |
|     |                                                       | Cancel                                                                                                    |                  |
|     |                                                       |                                                                                                    |                  |
|     |                                                       | Copyright © 2014-2016. Department Of Industrial                                                            |                  |

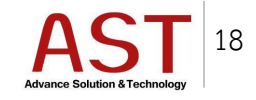

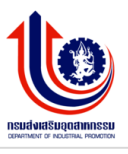

# การบริหารจัดการจัดซื้อจัดจ้าง

- 1. การสร้างประกาศจัดซื้อจัดจ้าง
  - 1.1 คลิกเมนู ระบบบริหารการจัดการจัดซื้อจัดจ้าง ระบบแสดงดังรูป

| กร  | มส่งเสริมอุดสาหกรรม                                   |                             | My Account 🗸 |
|-----|-------------------------------------------------------|-----------------------------|--------------|
| ดูน | ยลงเสรมอุดสาหกรรมภาคท 1                               | Cashboard Summary info site |              |
|     | admintest1<br>Last Login :<br>03.56 September 9, 2016 |                             |              |
|     |                                                       |                             |              |
|     |                                                       |                             |              |
|     | ระบบบริหารการจัดการป้าย<br>โฆษณา <                    |                             |              |
| *   | การจัดการผู้ใช้ระบบ <                                 |                             |              |
|     |                                                       |                             |              |
|     | ระบบบริหารการจัดการปฏิทิน<br>กิจกรรม <                |                             |              |
| a.  | ระบบบริหารการจัดการจัดชื้อจัด<br>จำง                  |                             |              |
|     |                                                       | Rename                      |              |

- 1.1 ทำการเลือก Site ที่ต้องการเพิ่มข้อมูล
- 1.2 ทำการเลือกหมวดหมู่จัดซื้อจัดจ้าง ที่ต้องการเพิ่มข้อมูล ระบบแสดงดังรูป

| ค | เรมส่งเสริมอุดสาหกรรม<br>                             | =                                    |                                                                                          |       |                                                   |                             |                    |                        |                | 8                          | 🖸 👗 My     | Account 🗸 |
|---|-------------------------------------------------------|--------------------------------------|------------------------------------------------------------------------------------------|-------|---------------------------------------------------|-----------------------------|--------------------|------------------------|----------------|----------------------------|------------|-----------|
| ব | นย่ส่งเสริมอุดสำหกรรมภาคที่ 1                         | Dashboard / ระบบบริหารการจัด         | ชื่อจัดจ้าง                                                                              |       |                                                   |                             |                    |                        |                |                            |            |           |
|   |                                                       | III                                  |                                                                                          |       |                                                   |                             |                    |                        |                |                            |            | 曾 Clear   |
|   | admintest1<br>Last Login :<br>03:56 September 9, 2016 | เลือก site                           | ศูนย์ส่งเสริมอุดสาหกรรมภาคที่ 1 🛛 ♥                                                      |       |                                                   |                             |                    |                        |                |                            |            |           |
|   |                                                       | เลือกหมวดหมู่                        | ประกาศการจัดชื่อจัดจ้าง 🔻                                                                |       |                                                   |                             |                    |                        |                |                            |            |           |
| ь |                                                       | ด้นหา                                | กรุณาระบุศำคัน                                                                           |       |                                                   |                             | sear               | ch                     |                |                            |            |           |
|   | ระบบบริหารการจัดการป้าย<br>โฆษณา <                    | Create Remove                        |                                                                                          |       |                                                   |                             |                    |                        |                |                            |            |           |
|   |                                                       | No ชื่อหัวข้อ                        |                                                                                          | สถานะ | รายละเอียด                                        | หมวดหมู่                    | ภาพหน้าปก          | download               | สร้าง<br>เมือ  | แก้ไขเมื่อ                 | แก้ไขโดย   | Action    |
| * | การจัดการผู้ใช้ระบบ <                                 | 1 ประกาศจ้างที่ปรี<br>ธุรกิจ New OTC | กษากิจกรรมการถ่ายทอดความรู้ในการจัดตั้งหรือขยาย<br>PPEntrepreneurs โดยวิธีการคัดเลือก    | *     | ศูนย์ส่งเสริม<br>อุตสาหกรรมภาคที่ 1<br>กรมส่งเสริ | ประกาศการ<br>จัดชื่อจัดจ้าง | ไม่มีภาพหน้า<br>ปก | ່ ໃນi file<br>download | 2016-<br>09-05 | 2016-09-<br>05<br>17:34:13 | admintest1 | 8         |
|   | ระบบบริหารการจัดการปฏิทีน                             | 2 ประกาศขายทอ                        | ดลลาดครุภัณฑ์ข่ารุดและวัสดุเสื่อมสภาพ                                                    | *     | ศูนย์ส่งเสริม<br>อุตสาหกรรมภาคที่ 1<br>กรมส่งเสริ | ประกาศการ<br>จัดชื่อจัดจ่าง | ไม่มีภาพหน้า<br>ปก | ່ ໃນi file<br>download | 2016-<br>09-05 | 2016-09-<br>05<br>17:34:13 | admintest1 | 8         |
|   | กิจกรรม <                                             | 3 ประกาศราคากส<br>อุตสำหกรรมอา       | างจ่างเหมาจัดกิจกรรมการสร้างภาพลักษณ์สินค้าของ<br>หารและเกษตรแปรรูป ประจำปีงบประมาณ 2559 | *     | ศูนย์ส่งเสริม<br>อุตสาหกรรมภาคที่ 1<br>ประกาศรา   | ประกาศการ<br>จัดชื้อจัดจ้าง | ไม่มีภาพหน้า<br>ปก | ່ ໃນ file<br>download  | 2016-<br>09-05 | 2016-09-<br>05<br>17:34:14 | admintest1 | C         |
| _ |                                                       |                                      |                                                                                          |       |                                                   |                             |                    | a                      |                |                            |            | -         |

1.3 คลิกปุ่ม Create ระบบแสดงดังรูป

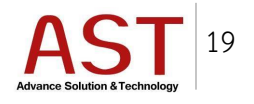

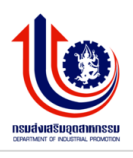

| กา | รมส่งเสริมอุตสาหกรรม<br>แย้ส่งเสริมอุตสาหกรรมภาคที่ 1                                                                                                    | =                                     |                                                                                       |       |                                                   |                             |                    |                        |                | 2                          | 0 💄 My     | Account 🗸 |
|----|----------------------------------------------------------------------------------------------------|---------------------------------------|---------------------------------------------------------------------------------------|-------|---------------------------------------------------|-----------------------------|--------------------|------------------------|----------------|----------------------------|------------|-----------|
|    |                                                                                                    | Dashboard / ระบบบริหารการจัดร่        | วื้อจัดจ้าง                                                                           |       |                                                   |                             |                    |                        |                |                            |            |           |
|    |                                                                                                    |                                       |                                                                                       |       |                                                   |                             |                    |                        |                |                            |            | 🗑 Clear   |
|    | admintest1<br>Last Login :<br>03:56 September 9, 2016                                                                                                    | เลือก site                            | ศูนย์ส่งเสริมอุตสาหกรรมภาคที่ 1 🛛 🔻                                                   |       |                                                   |                             |                    |                        |                |                            |            |           |
|    |                                                                                                    | เลือกหมวดหมู่                         | ประกาศการจัดชื่อจัดจ้าง 🔻                                                             |       |                                                   |                             |                    |                        |                |                            |            |           |
| ь  |                                                                                                    | ค้นหา                                 | กรุณาระบุศำค้น                                                                        |       |                                                   |                             | sear               | ch                     |                |                            |            |           |
|    | ระบบบริหารการจัดการป้าย<br>โฆษณา <                                                                                                    | Create Remove                         |                                                                                       |       |                                                   |                             |                    |                        |                |                            |            |           |
|    |                                                                                                    | No ชื่อหัวข้อ                         |                                                                                       | สถานะ | รายละเอียด                                        | หมวดหมู่                    | ภาพหน้าปก          | download               | สร้าง<br>เมื่อ | แก้ไขเมื่อ                 | แก้ไขโดย   | Action    |
| •  | การจดการผูเชระบบ                                                                                                    | 1 ประกาศ จ้างที่ปรี<br>ธุรกิจ New OTO | าษากิจกรรมการถ่ายทอดความรู้ในการจัดตั้งหรือขยาย<br>P Entrepreneurs โดยวิธีการคัดเลือก | ~     | ศูนย์ส่งเสริม<br>อุตสาหกรรมภาคที่ 1<br>กรมส่งเสริ | ประกาศการ<br>จัดชื่อจัดจ้าง | ไม่มีภาพหน้า<br>ปก | ່ ໃນ່ file<br>download | 2016-<br>09-05 | 2016-09-<br>05<br>17:34:13 | admintest1 | 8         |
|    | THE REAL PROPERTY AND A DECIMAL PROPERTY AND A DECIMAL PROPERTY AND |                                       |                                                                                       |       |                                                   |                             |                    | w                      |                |                            |            |           |

1.4 กรอกรายละเอียดดังนี้

- ชื่อหัวข้อ \* : ระบุชื่อประกาศจัดซื้อจัดจ้าง
- รายละเอียดบทความ : รายละเอียดประกาศ
- รูปภาพหน้าปก : สำหรับอัพโหลดรูปภาพหน้าปกประกาศ โดยคลิกปุ่ม Upload Thumbnail Image
- file download : สำหรับอัพโหลดไฟล์ประกาศจัดซื้อจัดจ้าง
- 1.5 คลิกปุ่ม Save เพื่อบันทึกข้อมูล ระบบแสดงดังรูป

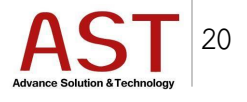

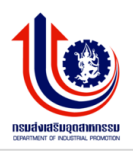

| กร | มส่งเสริมอุดสาหกรรม                                  |                                                                           | My Account 🗸 |
|----|------------------------------------------------------|---------------------------------------------------------------------------|--------------|
| Чu | ยสงเสรมยุพส เหกรรมภาพกา 1                            | หน้าแรก / ระบบบริหารการจัดขี้อจัดจ้าง / รายละเอียดประกาศการจัดขี้อจัดจ้าง |              |
|    | admintest1<br>LastLogin :<br>03:56 September 9, 2016 | ⊞<br>รายละเอียด ประกาศการจัดซื้อจัดจำง                                    |              |
|    |                                                      | ชื่อหัวข้อ * ครุณาระบุชื่อหัวข้อ                                          |              |
| ь  |                                                      | Source 局 D & ● I & ● I & ● I · · · · · · · · · · · · · · · · · ·          |              |
|    | ระบบบริหารการจัดการป้าย<br>โฆษณา <                   |                                                                           |              |
| *  | การจัดการผู้ใช้ระบบ <                                |                                                                           |              |
| ۹  |                                                      |                                                                           |              |
| 8  | ระบบบริหารการจัดการปฏิทิน<br>กิจกรรม <               |                                                                           |              |
| •  | ระบบบริหารการจัดการจัดขี้อจัด<br>จำง <               |                                                                           |              |
|    | คาหลังค่าเว็บไซล์ <                                  |                                                                           |              |
|    |                                                      | รูปภาพหน้าปก Upload Thumbrail Image                                       |              |
|    |                                                      | file download Upload                                                      |              |
|    |                                                      | Cancel                                                                    |              |

- 2. ประกาศผลการจัดซื้อจัดจ้าง
  - 2.1 ทำการเลือกหมวดหมู่จัดซื้อจัดจ้าง ที่ต้องการเพิ่มข้อมูล ระบบแสดงดังรูป

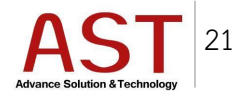

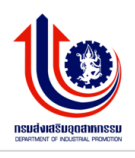

| คร     | มส่งเสริมอุดสาหกรรม                                   | Ξ                                    |                                                      |       |                                               |                               |                    |                | i                      | My         | Account 🗸 |
|--------|-------------------------------------------------------|--------------------------------------|------------------------------------------------------|-------|-----------------------------------------------|-------------------------------|--------------------|----------------|------------------------|------------|-----------|
| ឲ្យរាះ | เลงเสรมอุตสาหกรรมภาคท 1                               | Dashboard / ระบบบริหารการจัดขึ่      | ้อจัดจำง                                             |       |                                               |                               |                    |                |                        |            |           |
|        |                                                       | Ħ                                    |                                                      |       |                                               |                               |                    |                |                        |            | 1 Clear   |
|        | admintest1<br>Last Login :<br>03:56 September 9, 2016 | เลือก site                           | ศูนย์ส่งเสริมอุดสาหกรรมภาคที่ 1                      | 7     |                                               |                               |                    |                |                        |            |           |
|        |                                                       | เลือกหมวดหมู่                        | ประกาศผลการจัดชื่อจัดจ้าง                            | *     |                                               |                               |                    |                |                        |            |           |
|        |                                                       | คันทา                                | กรุณาระบุศำค้น                                       |       |                                               |                               | search             |                |                        |            |           |
|        | ระบบบริหารการจัดการป่าย                               | O Create O Remove                    |                                                      |       |                                               |                               |                    |                |                        |            |           |
|        |                                                       | No ชื่อหัวข้อ                        |                                                      | สถานะ | รายละเอียด                                    | หมวดหมู่                      | ภาพหน้าปก          | สร้าง<br>เมื่อ | แก้ไขเมื่อ             | แก้ไขโดย   | Action    |
| *      | การจดการผู้ใช้ระบบ                                    | 1 ประกาศผลการจับ<br>ผ่า จำนวน 31 ราย | ดชื้อวัสดุฝึกอบรมการแปรรูปผลิตภัณฑ์ใหม่จาก<br>เการ   | *     | ศูนย์ส่งเสริมอุตสาหกรรมภาคที่<br>1 กรมส่งเสริ | ประกาศผลการจัด<br>ชื่อจัดจ่าง | ไม่มีภาพหน้า<br>ปก | 2016-<br>09-05 | 2016-09-05<br>17:28:37 | admintest1 | C         |
|        | ระบบการจัดการ FAQ <                                   | 2 ประกาศผลการจับ                     | ดชื่อวัสดุคอมพิวเตอร์จำนวน 2 รายการ                  |       | ศูนย์ส่งเสริมอุตสาหกรรมภาคที่<br>1 กรมส่งเสริ | ประกาศผลการจัด<br>ชื่อจัดจ้าง | ไม่มีภาพหน้า<br>ปก | 2016-<br>09-05 | 2016-09-05<br>17:28:37 | admintest1 | œ         |
| *      | ระบบบริหารการจัดการปฏิทิน<br>กิจกรรม <                | 3 ประกาศผลการจั<br>กะเหรี่ยง จำนวน   | ดชื่อวัสดุฝึกอบรมหลักสูตรการแปรรูปผ้าทอ<br>17 รายการ | *     | ศูนย์ส่งเสริมอุดสาหกรรมภาคที่<br>1 กรมส่งเสริ | ประกาศผลการจัด<br>ชื่อจัดจ่าง | ไม่มีภาพหน้า<br>ปก | 2016-<br>09-05 | 2016-09-05<br>17:28:38 | admintest1 | Ø         |

2.2 คลิกปุ่ม Create ระบบแสดงดังรูป

| กร<br>ศูน | รมส่งเสริมอุดสาหกรรม<br>ย์ส่งเสริมอุดสาหกรรมภาคที่ 1  | Ξ                                    |                                           |       |                                               |                               |                          |                        | i                      | 👤 💄 My                 | Account 🗸 |
|-----------|-------------------------------------------------------|--------------------------------------|-------------------------------------------|-------|-----------------------------------------------|-------------------------------|--------------------------|------------------------|------------------------|------------------------|-----------|
|           | $\mathbf{}$                                           | Dashboard / ระบบบริหารการจัดซึ่      | อจัดจ้าง                                  |       |                                               |                               |                          |                        |                        |                        |           |
|           |                                                       |                                      |                                           |       |                                               |                               |                          |                        |                        |                        | 會 Clear   |
|           | admintest1<br>Last Login :<br>03:56 September 9, 2016 | เลือก site                           | ศูนย์ส่งเสริมอุตสาหกรรมภาคที่ 1           | Ŧ     |                                               |                               |                          |                        |                        |                        |           |
| 8         |                                                       | เลือกหมวดหมู่                        | ประกาศผลการจัดชื่อจัดจ้าง                 | •     |                                               |                               |                          |                        |                        |                        |           |
| ø         |                                                       | คันหา                                | กรุณาระบุคำคัน                            |       |                                               |                               | search                   |                        |                        |                        |           |
|           | ระบบบริหารการจัดการป้าย<br>โฆษณา <                    | Create Remove                        |                                           |       |                                               |                               | × 1                      |                        | - Mar. 4-              | <sup>91</sup> 1 - 5    |           |
| *         | การจัดการผู้ใช้ระบบ <                                 | No ช่อหวขอ                           | ชื่อวัสดุฝึกอบรมการแปรรูปผลิตภัณฑ์ใหม่จาก | ລດານະ | รายละเอยด<br>ศูนย์ส่งเสริมอุตสาหกรรมภาคที่    | หมวดหมู<br>ประกาศผลการจัด     | ภาพหนาปก<br>ไม่มีภาพหน้า | สราง<br>เมื่อ<br>2016- | แก เขเมอ<br>2016-09-05 | แก เขโดย<br>admintest1 | Action    |
| Q         | ระบบการจัดการ FAQ <                                   | ผ้า จำนวน 31 ราย<br>2 ประกาศผลการจัด | าาร<br>ชื่อวัสดุคอมพิวเตอร์จำนวน 2 รายการ |       | 1 กรมส่งเสริ<br>ศูนย์ส่งเสริมอุดสาหกรรมภาคที่ | ชื้อจัดจ้าง<br>ประกาศผลการจัด | ปก<br>ไม่มีภาพหน้า       | 09-05                  | 17:28:37<br>2016-09-05 | admintest1             | 72        |

2.3 กรอกรายละเอียดดังนี้

- ชื่อหัวข้อ \* : ระบุชื่อผลประกาศจัดซื้อจัดจ้าง
- ข่าวการจัดซื้อจัดจ้างที่เกี่ยวข้อง : ทำการเลือกบทความประกาศการจัดซื้อจัดจ้างที่เกี่ยวข้อง
- รายละเอียดบทความ : รายละเอียดผลประกาศจัดซื้อจัดจ้าง
- รูปภาพหน้าปก : สำหรับอัพโหลดรูปภาพหน้าปกประกาศ โดยคลิกปุ่ม Upload Thumbnail
   Image
- file download : สำหรับอัพโหลดไฟล์ Excel ผลประกาศจัดซื้อจัดจ้าง และจะถูกนำไปแสดง ในหมวดหมู่ของ รายงานผลการจัดซื้อจัดจ้าง
- 2.4 คลิกปุ่ม Save เพื่อบันทึกข้อมูล

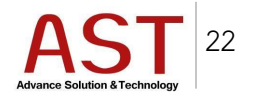

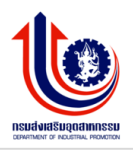

| กร  | มส่งเสริมอุดสาหกรรม                                   | E 🖉 🎍 My Acce                                                             | ount <del>v</del> |
|-----|-------------------------------------------------------|---------------------------------------------------------------------------|-------------------|
| สุน | ยัสงเสริบอุดสำหกรรมภาคที่ 1                           | หน้าแรก / ระบบบริหารการจัดซื้อจัดจำง / รายละเอียดประกาศผลการจัดซื้อจัดจำง |                   |
|     | admintest1<br>Last Login :<br>03:56 September 9, 2016 | ⊞<br>รายละเอียด ประกาศผลการจัดซื้อจัดจ้าง                                 |                   |
|     |                                                       | ชื่อหัวข้อ * ครุณาระบุชื่อหัวข้อ                                          |                   |
| ь   |                                                       | ข่าวการจัดขึ้อจัดจำงที่โปรดเลือก +<br>เกี่ยวข้อง                          |                   |
| 1   | ระบบบริหารการจัดการป้าย<br>โฆษณา <                    | รายสะเอียอมหความ 🛛 📴 🕞 🗋 🗟 🖷 📄 🗶 🕞 🛍 ඕ ඕ 👘 🍬 🔷 😋 😂 🐺 🦻                    |                   |
| *   | การจัดการผู้ใช้ระบบ <                                 |                                                                           |                   |
| Q   |                                                       |                                                                           |                   |
| Ê   | ระบบบริหารการจัดการปฏิทิน<br>กิจกรรม <                | Styles - Format - Font - Size - A- Q- 2 0 ?                               |                   |
|     | ระบบบริหารการจัดการจัดชื้อจัด<br>จ้าง <               |                                                                           |                   |
|     | คระสังหำเว็บไซส์ <                                    |                                                                           |                   |
|     |                                                       | รูปภาพหน้าปก Upload Thumbrail Image                                       |                   |
|     |                                                       | file download Upload                                                      |                   |
|     |                                                       | รูปภาพหน้าปก Upload Thumbrail Image                                       |                   |
|     |                                                       | file download Upload                                                      |                   |
|     |                                                       | Cancel                                                                    |                   |
|     |                                                       | Copyright © 2014-2016. Department Of Industrial                           |                   |

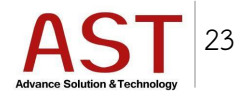

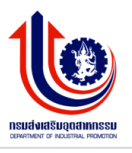

3. รายงานผลการจัดซื้อจัดจ้าง

3.1 ทำการเลือกหมวดหมู่จัดซื้อจัดจ้าง ที่ต้องการเพิ่มข้อมูล ระบบแสดงดังรูป

| กร | มส่งเสริมอุตสาหกรรม<br>เว็บ เรื่อวอรรมเกรรม           | E                              |                                         |                            |                             |                           | J.         | My Account 🗸 |
|----|-------------------------------------------------------|--------------------------------|-----------------------------------------|----------------------------|-----------------------------|---------------------------|------------|--------------|
| ųu | อขงเสรมปุตส เหกรรมภาพท 1                              | Dashboard / ระบบบริหารการจัดช่ | ชื่อจัดจ้าง                             |                            |                             |                           |            |              |
|    |                                                       | ⊞                              |                                         |                            |                             |                           |            | 🖹 Clear      |
|    | admintest1<br>Last Login :<br>03:56 September 9, 2016 | เลือก site                     | ศูนย์ส่งเสริมอุดสาหกรรมภาคที่ 1 🔹 🔻     |                            |                             |                           |            |              |
|    | ระบบบริหารการจัดการเมนู <sup>&lt;</sup>               | เลือกหมวดหมู่                  | รายงานผลการจัดชื่อจัดจำง 🔻              |                            |                             |                           |            |              |
| Ь  | ระบบบริหารการจัดการบทความ <                           | คันหา                          | กรุณาระบุศำค้น                          |                            | sear                        | ch                        |            |              |
| •  | ระบบบริหารการจัดการป้าย<br>โฆษณา <                    | No งานจัดชื้อจัดจ้าง วง        | เงินงบประมาณราคากลาง วิธีจัดซื้อจัดจ้าง | ผู้เสนอราคาและ ราคาที่เสนอ | ผู้ที่ได้รับเลือกและราคา เห | เตุผลที่คัดเลือก download | สร้างเมื่อ | แก้ไขเมื่อ   |
| *  | การจัดการผู้ใช้ระบบ <sup>&lt;</sup>                   |                                |                                         |                            |                             |                           |            |              |

รายงานผลการจัดซื้อจัดจ้าง จะแสดงรายละเอียดผู้ชนะ จากไฟล์ที่ถูกอัพโหลดในหมวดหมู่ ประการผล การจัดซื้อจัดจ้าง

### การบริหารจัดการบทความ

- 1. การจัดการหมวดหมู่
  - 1.1 คลิกเมนู ระบบบริหารการจัดการบทความ คลิกเลือก การจัดการหมวดหมู่ ระบบแสดงดังรูป

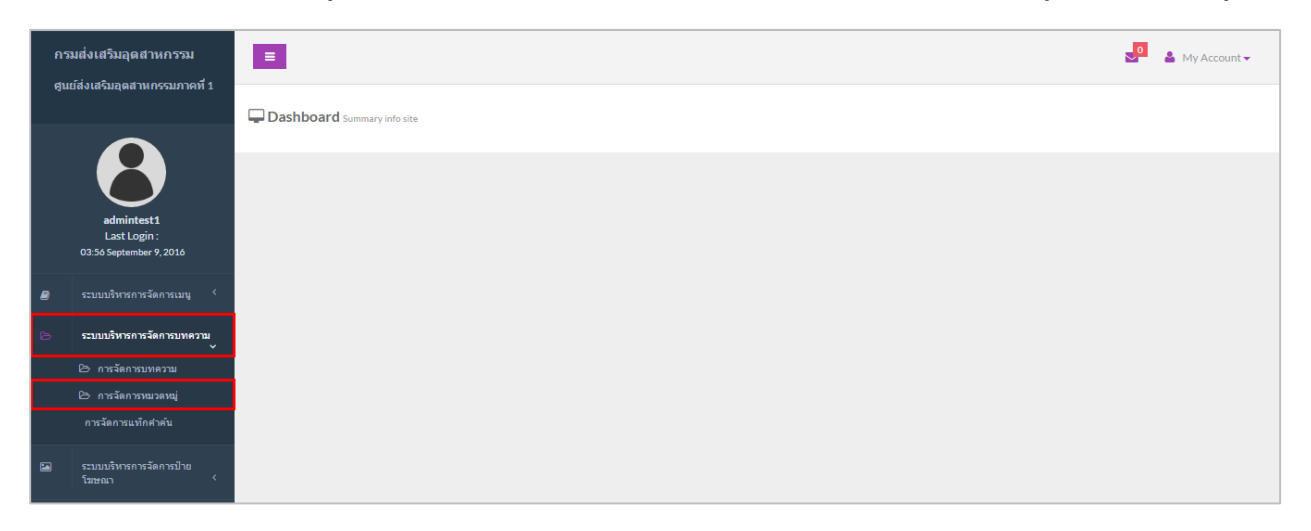

1.2 คลิกปุ่ม Create ระบบแสดงดังรูป

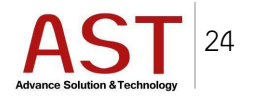

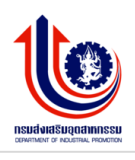

| กร | มส่งเสริมอุดสาหกรรม                     | Ξ         |                           |                     |       |                     |            |                     |            |     | My Account  |
|----|-----------------------------------------|-----------|---------------------------|---------------------|-------|---------------------|------------|---------------------|------------|-----|-------------|
| ęш | Jaงเลรบอุตสาหกรรมภาคท 1                 | Article C | ategories short article   |                     |       |                     |            |                     |            |     |             |
|    |                                         | Dashboard | / Article Categories      |                     |       |                     |            |                     |            |     |             |
|    | admintest1                              |           |                           |                     |       |                     |            |                     |            |     |             |
|    | Last Login :<br>03:56 September 9, 2016 | OCre      | ate ORemove Q Search      | 🕹 Download          |       |                     |            |                     |            |     |             |
| •  |                                         |           | ชื่อหมวดหมู่              | url_alias           | สถานะ | สร้างเมื่อ          | สร้างโดย   | แก้ไขเมื่อ          | แก้ไขโดย   | ID  | Action      |
|    |                                         |           | ข่าวประชาสัมพันธ์         | 2016-09-05-09-39-07 | ~     | 2016-09-05 09:38:56 | admintest1 |                     |            | 123 | œ           |
|    | ระบบบริหารการจัดการป้าย<br>โฆษณา <      |           | ข่าวกิจกรรม               | ac1                 | *     | 2016-08-08 07:58:11 | admintest1 | 2016-09-05 09:39:49 | admintest1 | 93  | ß           |
| ŧ  | การจัดการผู้ใช้ระบบ <                   |           | ข่าวอุตสาหกรรม            | 2016-08-10-04-35-03 | ~     | 2016-08-10 04:34:51 | admintest1 | 2016-09-09 03:49:46 | admintest1 | 95  | ₿<br>RSS_TH |
|    |                                         |           |                           |                     |       |                     |            |                     |            |     | RSS_EN      |
| 1  | ระบบบริหารการจัดการปฏิทิน<br>ลิวารระบ   |           | ข่าวจัดซื้อจัดจ้าง        | 2016-08-10-04-36-00 | *     | 2016-08-10 04:35:38 | admintest1 | 2016-09-05 09:39:15 | admintest1 | 96  | Ø           |
|    |                                         |           | จัดชื้อจัดจ้าง            | 2016-09-05-10-17-03 | ~     | 2016-09-05 10:16:42 | admintest1 |                     |            | 125 | Ø           |
| -  | ระบบบริหารการจัดการจัดชื่อจัด<br>จำง <  |           | ประกาศผลการจัดชื่อจัดจ้าง | 2016-09-05-10-17-27 | ~     | 2016-09-05 10:17:06 | admintest1 |                     |            | 126 | œ           |

- 1.3 กรอกรายละเอียดดังนี้
  - ชื่อหมวดหมู่ \* : ชื่อหมวดหมู่
  - รายละเอียด : รายละเอียดหมวดหมู่
  - หมวดหมู่ย่อย : กำหนดเป็นหมวดหมู่ย่อย หรือ กำหนดเป็นหมวดหมู่หลัก
  - ใช้งาน Feed : กำหนดเผยแพร่ ใช้งาน Feed
- 1.4 คลิกปุ่ม Save เพื่อบันทึกข้อมูล ระบบแสดงดังรูป

|   |                                         | Home / Article Categories / Add - Edit |               |
|---|-----------------------------------------|----------------------------------------|---------------|
|   | admintest1                              | <b>=</b>                               |               |
|   | ió September 9, 2016                    | Article Categories                     |               |
|   |                                         | ชื่อหมวดหมู่ * กรุณระบุชื่อหมวดหมู่    |               |
|   |                                         | uri-alias กรุณาระบุ uri-alias          |               |
|   | ระบบบริหารการจัดการป้าย<br>โฆษณา <      | รายสะเอียด รายละเอียดของหมวดหน         | น์            |
| * | การจัดการผู้ใช้ระบบ <                   |                                        |               |
|   |                                         |                                        | <i>b</i>      |
|   | ระบบบริหารการจัดการปฏิทิน<br>กิจกรรม <  | หมวดหมู่ย่อย เลือกหมวดหมู่             | ٣             |
| • | ระบบบริหารการจัดการจัดขี้อจัด<br>จ้าง < | ใช้งาน Feed                            |               |
|   | การตั้งค่าเว็บไซต์ <                    | Apply Change(s)                        | E Save Cancel |

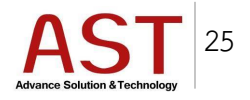

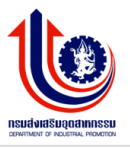

2. วิธีการแก้ไขหมวดหมู่

2.1 คลิกรูป 🕜 ด้านท้ายหมวดหมู่ ระบบแสดงดังรูป

| กร   | มส่งเสริมอุดสาหกรรม                     |     |           |                     |                    |                   |       |                     |            |                     |            |     | 🚽 💄 My Accour  |
|------|-----------------------------------------|-----|-----------|---------------------|--------------------|-------------------|-------|---------------------|------------|---------------------|------------|-----|----------------|
| ດູນເ | ขลงเลรมอุตสาหกรรมภาคท 1                 | Art | ticle Cat | egories short artic | le                 |                   |       |                     |            |                     |            |     |                |
|      |                                         | Das | hboard /  | Article Categorie   | s                  |                   |       |                     |            |                     |            |     |                |
|      | admintest1                              | E   | ⊞         |                     |                    |                   |       |                     |            |                     |            |     | 🖹 Clear Search |
|      | Last Login :<br>03:56 September 9, 2016 |     | • Creat   | e 🕒 Remove          | <b>Q</b> Search    | <b>≛</b> Download |       |                     |            |                     |            |     |                |
| 8    |                                         |     |           | ชื่อหมวดหมู่        |                    | url_alias         | สถานะ | สร้างเมื่อ          | สร้างโดย   | แก้ไขเมื่อ          | แก้ไขโดย   | ID  | Action         |
|      |                                         |     |           | ข่าวประชาสัมพันธ์   |                    | 2016-09-05-09-39- | 07 🗸  | 2016-09-05 09:38:56 | admintest1 |                     |            | 123 | ß              |
|      | ระบบบริหารการจัดการป่าย<br>โฆษณา <      |     |           | ข่าวกิจกรรม         |                    | ac1               | ~     | 2016-08-08 07:58:11 | admintest1 | 2016-09-05 09:39:49 | admintest1 | 93  | œ              |
|      | การจัดการผู้ใช้ระบบ <sup>&lt;</sup>     |     |           | ข่าวอุดสาหกรรม      |                    | 2016-08-10-04-35- | 03 🗸  | 2016-08-10 04:34:51 | admintest1 | 2016-09-09 03:49:46 | admintest1 | 95  | C2<br>RSS_TH   |
|      |                                         |     |           |                     |                    |                   |       |                     |            |                     |            |     | RSS_EN         |
| m    | ระบบบริหารการจัดการปฏิทิน<br>กิจกรรม <  |     |           | ข่าวจัดชื่อจัดจ้าง  |                    | 2016-08-10-04-36- | 00 🖌  | 2016-08-10 04:35:38 | admintest1 | 2016-09-05 09:39:15 | admintest1 | 96  | (S)            |
|      |                                         |     |           | จัดชื้อจัดจ้าง      |                    | 2016-09-05-10-17- | 03 🗸  | 2016-09-05 10:16:42 | admintest1 |                     |            | 125 | Ø              |
|      | ระบบบริหารการจัดการจัดช่อจัด<br>จ้าง <  |     |           | ประกาศผลการจัดขึ้   | อจัดจ่าง<br>Rename | 2016-09-05-10-17- | 27 🗸  | 2016-09-05 10:17:06 | admintest1 |                     |            | 126 | œ              |
|      | การตั้งค่าเว็บไซต์ <                    |     |           | ข่าวหน่วยงาน        |                    | 2016-09-05-09-40- | 43 🗸  | 2016-09-05 09:40:34 | admintest1 | 2016-09-05 09:55:06 | admintest1 | 124 | œ              |

# 2.2 กรอกข้อมูลที่ต้องการแก้ไข แล้วคลิกปุ่ม Save เพื่อบันทึกข้อมูล ระบบแสดงดังรูป

|   |                                        | 1 | Home / Article Categories / Add - Edit |                |                          |
|---|----------------------------------------|---|----------------------------------------|----------------|--------------------------|
|   |                                        |   | ⊞                                      |                |                          |
|   | Last Login :<br>6 September 9, 2016    |   | Article Categories                     |                |                          |
|   |                                        |   |                                        | ชื่อหมวดหมู่ * | ข่างประชาสัมพันธ์        |
|   |                                        |   |                                        | url-alias      | 2016-09-05-09-39-07      |
| 2 | ระบบบริหารการจัดการป้าย<br>โฆษณา <     |   |                                        | รายละเอียด     | รายละเอียดของหมวดหมู่นี้ |
| 8 | การจัดการผู้ใช้ระบบ <                  |   |                                        |                |                          |
|   |                                        |   |                                        |                | de                       |
|   | ระบบบริหารการจัดการปฏิทิน<br>กิจกรรม < |   |                                        | หมวดหมู่ย่อย   | เลือกหมวดหมุ่ 🔻          |
| 9 | ระบบบริหารการจัดการจัดชื่อจัด          |   |                                        | ใช้งาน Feed    |                          |
|   |                                        |   |                                        | ไข่งาน         |                          |
|   | การตั้งค่าเว็บไซต์ <                   |   |                                        |                |                          |

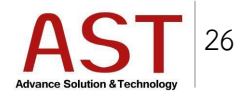

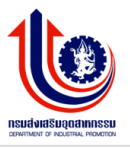

- 3. วิธีการลบหมวดหมู่
  - 3.1 คลิกเครื่องหมายถูกหน้าหมวดหมู่ที่ต้องการลบ
  - 3.2 คลิกปุ่ม Remove ระบบแสดงดังรูป

| กร   | มส่งเสริมอุดสาหกรรม                     | =                                |                     |       |                     |            |                     |            |     | My Account -       |
|------|-----------------------------------------|----------------------------------|---------------------|-------|---------------------|------------|---------------------|------------|-----|--------------------|
| ejui | ยสงเสรบสุดสาหกรรบภาคท 1                 | Article Categories short article |                     |       |                     |            |                     |            |     |                    |
|      |                                         | Dashboard / Article Categories   |                     |       |                     |            |                     |            |     |                    |
|      | admintest1                              | <b>m</b>                         |                     |       |                     |            |                     |            |     | 🖹 Clear Search 🛛 🕸 |
|      | Last Login :<br>03:56 September 9, 2016 | Ocreate ORemove Q Search         | <b>≵</b> Download   |       |                     |            |                     |            |     |                    |
|      |                                         | ชื่อหมวดหมู่                     | url_alias           | สถานะ | สร้างเมื่อ          | สร้างโดย   | แก้ไขเมื่อ          | แก้ไขโดย   | ID  | Action             |
|      |                                         | ข่าวประชาสัมพันธ์                | 2016-09-05-09-39-07 | *     | 2016-09-05 09:38:56 | admintest1 |                     |            | 123 | ß                  |
|      | ระบบบริหารการจัดการป้าย<br>โฆษณา <      | ข่าวกิจกรรม                      | aci                 | *     | 2016-08-08 07:58:11 | admintest1 | 2016-09-05 09:39:49 | admintest1 | 93  | ß                  |
| *    | การจัดการผู้ใช้ระบบ <sup>&lt;</sup>     | ข่าวอุดสาหกรรม                   | 2016-08-10-04-35-03 | *     | 2016-08-10 04:34:51 | admintest1 | 2016-09-09 03:49:46 | admintest1 | 95  | C<br>RSS_TH        |
|      |                                         |                                  |                     |       |                     |            |                     |            |     | RSS_EN             |
|      | ระบบบริหารการจัดการปฏิทิน<br>กิจกรรม <  | ข่าวจัดชื่อจัดจ้าง               | 2016-08-10-04-36-00 | *     | 2016-08-10 04:35:38 | admintest1 | 2016-09-05 09:39:15 | admintest1 | 96  | ß                  |
|      |                                         | จัดชื่อจัดจ้าง                   | 2016-09-05-10-17-03 | *     | 2016-09-05 10:16:42 | admintest1 |                     |            | 125 | œ                  |

# 3.3 คลิกปุ่ม OK เพื่อยืนยันการลบ

| 🔠 Ар | ps 🗀 work 🔀 Marina Expres                              | ss - FISHI 🛛 🧕        | Chewathai : B                       | Build a Lif                | h               | osc3 08id.com                       | savs.    |       |                     | ×          |                     |            |     |              |
|------|--------------------------------------------------------|-----------------------|-------------------------------------|----------------------------|-----------------|-------------------------------------|----------|-------|---------------------|------------|---------------------|------------|-----|--------------|
| กร   | มส่งเสริมอุดสาหกรรม                                    | ≡                     |                                     |                            | a               | are u sure removing selected rows ? |          |       |                     |            | 🔮 🔺 My Account 🗸    |            |     |              |
| ສູນ  | ม์ส่งเสริมอุดสาหกรรมภาคที่ 1                           | Article (<br>Dashboar | C <b>ategories</b><br>d / Article C | short article<br>ategories |                 |                                     |          |       | ок                  | Cancel     |                     |            |     |              |
|      | admintest 1<br>Last Login :<br>03:56 September 9, 2016 |                       | Ren                                 | nove                       |                 |                                     |          |       |                     |            |                     |            |     | Glear Search |
| 8    |                                                        | Oc                    | reate ©Re                           | emove                      | <b>Q</b> Search | Download                            |          | สถานะ | สร้างเนื้อ          | สร้างโดย   | แก้ไขเมื่อ          | ແກ້ໄຫໂລຍ   | ID  | Action       |
| ъ    |                                                        | ~                     | ข่าวประชาสั                         | ัมพันธ์                    |                 | 2016-09-05-                         | )9-39-07 | ~     | 2016-09-05 09:38:56 | admintest1 |                     |            | 123 | 2            |
| -    | ระบบบริหารการจัดการป้าย<br>โฆษณา <                     |                       | ข่าวกิจกร                           | รรม                        |                 | ac1                                 |          | *     | 2016-08-08 07:58:11 | admintest1 | 2016-09-05 09:39:49 | admintest1 | 93  | œ            |
|      |                                                        |                       | ข่าวอุดสา                           | าหกรรม                     |                 | 2016-08-10-                         | 4-35-03  | ~     | 2016-08-10 04:34:51 | admintest1 | 2016-09-09 03:49:46 | admintest1 | 95  | 12           |

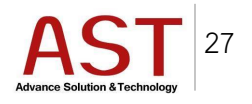

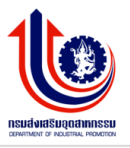

2. การจัดการบทความ

2.1 คลิกเมนู ระบบบริหารการจัดการบทความ คลิกเลือก การจัดการบทความ ระบบแสดงดังรูป

| กร | มส่งเสริมอุดสาหกรรม                                   |                               | 🗴 🔒 My Accour | nt 🕶 |
|----|-------------------------------------------------------|-------------------------------|---------------|------|
| qu | ยสงเสรมสุดสาหกรรมภาคท 1                               | C Dashboard Summary info site |               |      |
|    | admintest1<br>Last Login :<br>08:15 September 11,2016 |                               |               |      |
|    |                                                       |                               |               |      |
| ь  | ระบบบริหารการจัดการบทความ                             |                               |               |      |
|    | 🗁 การจัดการบทความ                                     |                               |               |      |
|    | 🗁 การจัดการหมวดหมู่                                   |                               |               |      |
|    | การจัดการแท็กคำคัน                                    |                               |               |      |
|    | ระบบบริหารการจัดการป่าย<br>ระบบบริหารการจัดการป่าย    |                               |               |      |

#### 2.2 คลิกปุ่ม Create ระบบแสดงดังรูป

| กร | มส่งเสริมอุดสาหกรรม<br>ย้ล่งเสริมอุดสาหกรรมกาคที่ 1    | E                                                                                                    |                               |                |            |            | J         | <b>&amp;</b> M | y Account 🗸 |
|----|--------------------------------------------------------|----------------------------------------------------------------------------------------------------|-------------------------------|----------------|------------|------------|-----------|----------------|-------------|
|    |                                                        | Article add article                                                                                      |                               |                |            |            |           |                |             |
|    |                                                        | m                                                                                                    |                               |                |            |            |           | the la         |             |
|    | admintest1<br>Last Login :<br>08:15 September 11, 2016 |                                                                                                    |                               |                |            |            |           | Uclear Se      | arch 😰      |
|    |                                                        | กรองจากหมวด กรอ                                                                                          | งจากสถานะ                     |                |            |            |           |                |             |
| ь  | ระบบบริหารการจัดการบทความ<br>~                         | หมู่<br>ห้<br>■                                                                                          | งหมด                          | v              |            |            |           |                |             |
|    | 🗁 การจัดการบทความ                                      |                                                                                                    |                               |                |            |            |           |                |             |
|    | 🗁 การจัดการหมวดหมู่                                    | No ชื่อบทความ                                                                                            | url-alias                     | หมวดหมู่ สถานะ | สร้างเมือ  | สร้างโดย   | ภาพหน้าปก | ID             | Action      |
|    | การจัดการแท็กคำค้น                                     | 1 เรื่องบัญชีรายชื่อผู้ผ่านการสรรหาและเลือกสรรเง่<br>จัดจ้างเป็นพนักงานราชการทั่วไป                      | a 2016-09-05-10-46-57         | ข่าวกิจกรรม 🗸  | 2016-09-05 | admintest1 |           | 255            | ß           |
|    | ระบบบริหารการจัดการป้าย<br>โฆษณา <                     | 2 ประกาศผลการสอบคัดเลือกลูกจ่างเหมาบริการ<br>ตำแหน่งพนักงานขับรถอนด์ ศูนย์ส่งเสริม<br>อุตสาหกรรมภาคที่ 1 | 2016-09-05-10-46-21           | ข่าวกิจกรรม 🖌  | 2016-09-05 | admintest1 |           | 254            | ß           |
|    | อาราัดอาระปัตร้ะงาม 🤇                                  | 3 ประกาศรายชื่อผู้มีสิทธิ์คัดเลือกตำแหน่งพนักงาน<br>รถยนต์ ศูนย์ส่งเสริมอุตสาหกรรมภาคที่ 1               | ขับ 2016-09-05-10-45-49       | ข่าวกิจกรรม 🗸  | 2016-09-05 | admintest1 |           | 253            | C2          |
|    |                                                        | 4 ผู้อำนวยการศูนย์ส่งเสริมอุตสาหกรรมภาคที่ 1 นา<br>ตนิพิฐรอดภัย เปิดการฝึกอบรม การพัฒนาศักยภ             | ยเจ 2016-09-05-10-45-08<br>เพ | ข่าวกิจกรรม 🗸  | 2016-09-05 | admintest1 | Q         | 252            | ß           |

- 2.3 กรอกรายละเอียดดังนี้
  - ชื่อบทความ \* : หัวข้อบทความ
  - หมวดหมู่ : เลือกหมวดหมู่ของบทความ
  - url-alias : search engine friendly หรือ ช่วยให้ง่ายต่อการ ค้นหา ข้อมูล ของ search engine
  - รายละเอียดบทความ : รายละเอียดบทความ
  - # แท๊กเนื้อหา : สำหรับแท๊กคำที่เกี่ยวข้องกับบทความ เพื่อง่ายต่อการค้นหา

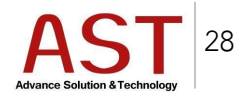

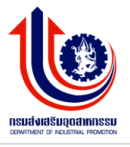

- เผยแพร่ : ใช่ เผยแพร่บทความบนหน้าเว็บไซต์/ไม่ ไม่เผยแพร่บทความบนหน้าเว็บไซต์
- เลือกภาษา : เลือกภาษาที่ต้องการให้บทความ เผยแพร่บนหน้าเว็บไซต์ หรือทั้งสองภาษา

2.4 คลิกปุ่ม Save เพื่อบันทึกบทความใหม่ ระบบแสดงดังรูป

| กรมส่งเสริมอุดสาหกรรม          |                                                        |                                                                                                    | 🛔 My Account 🗸 |
|--------------------------------|--------------------------------------------------------|----------------------------------------------------------------------------------------------------|----------------|
| ศูนย่สงเสริมอุดสำหกรรบภาคที่ 1 |                                                        | Article add article                                                                                                 |                |
|                                |                                                        | Home / Article / Add-Edit                                                                                           |                |
|                                |                                                        |                                                                                                    |                |
|                                | admintest1<br>Last Login :<br>08:15 September 11, 2016 |                                                                                                    |                |
|                                |                                                        | รายละเอียดบทความ                                                                                                    |                |
| ь                              | ระบบบริหารการจัดการบทความ                              | ข้อบทความ* ครุณหระบุช้อบทความ                                                                                       |                |
|                                | 🗁 การจัดการบทความ                                      | หมวตหมุ่ เลือกหมวดหมุ่ 🔻                                                                                            |                |
|                                | การจัดการหมวดหมู<br>การจัดการแท็กศาค้น                 | uri-alias ngaratu uri-alias                                                                                         |                |
|                                | ระบบบริหารการจัดการป้าย<br>โขษณา                       | " ซื่อของบทความบนเท่ กรุณา<br>รมุณในกาษาอังกอษาเท่านั้น                                                             |                |
| 88                             | เมธนเม                                                 | รายสะเลียดบทความ File - Edit - Insert - View - Format - Table - Tools -                                             |                |
| 9                              |                                                        | ♠ Formats B I E E E E E E E E E E E E E E E E E E                                                                   |                |
| 8                              | ระบบบริหารการจัดการปฏิทิน                              |                                                                                                    |                |
| _                              | กิจกรรม <                                              |                                                                                                    |                |
| •                              | ระบบบรหารการจดการจดชอจด<br>จ้าง <                      |                                                                                                    |                |
|                                | การตั้งค่าเว็บไชต์ <                                   |                                                                                                    |                |
|                                |                                                        |                                                                                                    |                |
|                                |                                                        |                                                                                                    |                |
|                                |                                                        |                                                                                                    |                |
|                                |                                                        | p                                                                                                    | words: 0       |
|                                |                                                        | #แท้กเนื้อหา                                                                                                    |                |
|                                |                                                        |                                                                                                    |                |
|                                |                                                        | LEGITI II I LARGYOMIN *                                                                                             |                |
|                                |                                                        |                                                                                                    |                |
|                                |                                                        | <b>ภาพแน่นไท</b> ไฟด์แนบ ไฟด์วิดิโอ แกลลอร์                                                                         |                |
|                                |                                                        | รูปภาพทน้าปก Upload Thumbnail Image                                                                                 |                |
|                                |                                                        | " รูปภาพครระมัยนาตรูปไม่เกิม 360 x 270 pixel, และมัยนาด ในเกิน<br>500KB โดยสกุลไฟส์จะต้องเป็นปูกรูไฮฐกุกรู เท่านั้น |                |
|                                |                                                        | Títle                                                                                                    |                |
|                                |                                                        | าาหน และบุจะบบจะมางขามาน เพราะ<br>ศาวบรรยายภาพงาน้ำปก                                                               |                |
|                                |                                                        | * กรณีไม่เราเศราแนจะนำข้อหรือข่อมาไสไท่                                                                             |                |
|                                |                                                        | ⊘Apply Change(s)     Save         ©Cancel                                                                           |                |
|                                |                                                        |                                                                                                    |                |
|                                |                                                        | Copyright © 2014-2016. Department Of Industrial                                                                     |                |

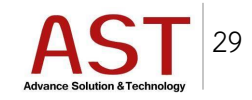

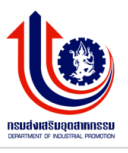

| <b>ภาพหน้าปก</b> ไฟล์แบ | บ ไฟล์วีดิโอ แกลลอรี่                                                                                              |
|-------------------------|----------------------------------------------------------------------------------------------------|
| รูปภาพหน้าปก            | Upload Thumbnail Image                                                                                             |
|                         | ่ รูปภาพครรจะมีขนาดรูปไม่เกิน 360 x 270 pixel, และมีขนาดไม่เกิน<br>500KB โดยสกุลไฟล์จะต่องเป็นjpegjpg.png เท่านั้น |
| Title                   |                                                                                                    |
|                         | * กรณีไม่ระบุระบบจะปาชื่อหัวข่อมาใส่ให้                                                                            |
| คำบรรยายภาพหน้าปก       |                                                                                                    |
|                         | * กรณีไม่ระบุระบบจะนาชื่อหัวข่อมาใส่ให้                                                                            |

0 สำหรับภาพหน้าปกให้บทความ โดยคลิกปุ่ม Upload Thumbnail Image

| ภาพหน้าปก <b>ไฟล์แนบ</b> | ให้สวัดีโอ แกลลอรี่                                              |              |      |            |             |
|--------------------------|------------------------------------------------------------------|--------------|------|------------|-------------|
| ไฟล์แนบ                  | Upload File                                                      |              |      |            |             |
|                          | * รองรับไฟล์สกุล.doc,.docx,.xls,.xlsx,.pdf,.zip และ.rar เท่านั้น |              |      |            |             |
| หัวเรื่องของไฟล์         |                                                                  |              |      |            |             |
|                          | * กรณีไม่ระบุระบบจะน่าซื้อไฟล์มาใส่ให้                           |              |      |            |             |
|                          | ไฟล์แนบทั้งหมดในบทความ                                           |              |      |            |             |
|                          | # ชื่อไฟล์                                                       | ชื่อไฟล์เก่า | ขนาด | ประเภทไฟล์ | ดาวนโหลด ลบ |
|                          |                                                                  |              |      |            |             |

#### 0 สำหรับไฟล์แนบ อัพโหลดโดยคลิกปุ่ม Upload File

| ภาพหน้าปก ไฟล์แนบ | ไฟล์วิดีโอ แกลลอรี่ |   |
|-------------------|---------------------|---|
| แสดงวีดีโอ        | ปิด                 | Ŧ |
| ประเภทวีดีโอ      | เลือก               | Ţ |

- O สำหรับอัพโหลดไฟล์วีดีโอ โดยทำการเลือกสถานะแสดงวีดีโอเป็น เปิด
- O ประเภทวีดีโอ
  - Embed : Copy Code นำมาวางในช่อง ระบุ Embed
  - File : อัพโหลดไฟล์จากเครื่องผู้ใช้งาน โดยคลิกปุ่ม Upload video file

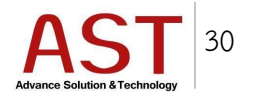

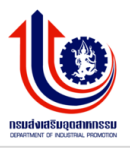

- สำหรับอัพโหลดไฟล์รูป โดยทำการเลือกสถานะแสดงแกลลอรี่เป็น เปิด
- 0 โดยคลิกปุ่ม Upload Thumbnail Image

# วิธีการ Logout ออกจากระบบ

- 1. คลิกชื่อผู้ใช้งานด้านมุมบนขวา
- 2. คลิกปุ่ม Logout

| กร   | มส่งเสริมอุตสาหกรรม                |                             | 2       | 💄 My Account 👻       |
|------|------------------------------------|-----------------------------|---------|----------------------|
| ejui | เยลงเสรมอุดสาหกรรมภาคท 1           | Dashboard Summary info site |         | Dashboard            |
|      | admintest1<br>Last Login :         |                             | بب<br>۹ | viain Site<br>rofile |
|      |                                    |                             | in f    | ile Manager<br>ogout |
|      | 03:56 September 9, 2016            |                             | -       |                      |
|      |                                    |                             |         |                      |
| ь    |                                    |                             |         |                      |
| 1    | ระบบบริหารการจัดการป้าย<br>โฆษณา < |                             |         |                      |

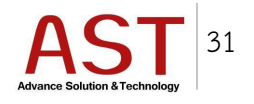